# 共通の機能・操作

# 共通機能

# 【操作ボタン】

| ボタン名           | ボタンイメージ        | 内容                                                        |
|----------------|----------------|-----------------------------------------------------------|
| 決済口座選択         | 決済口座選択         | 決済口座一覧画面にてログイン中のユーザーが使用できる口座の<br>一覧を表示し、決済口座情報を前画面に表示します。 |
| 支店選択           | 支店選択           | 支店選択画面にて支店を検索し、支店コード・支店名を前画面に<br>表示します。                   |
| 取引先選択          | 取引先選択          | 取引先選択画面にて登録済の取引先情報を検索し、取引先の情報<br>を前画面に表示します。              |
| 金融機関選択         | 金融機関選択         | 金融機関選択画面にて金融機関を検索し、金融機関コード・金融<br>機関名を前画面に表示します。           |
| ユーザー選択         | ユーザー選択         | ユーザー選択画面にてユーザー情報を検索し、ユーザーの情報を<br>前画面に表示します。               |
| 検索条件           | 検索条件表示         | 検索時の画面で検索条件を入力するための項目を表示します。                              |
|                | 検索条件非表示        | 検索時の画面で設定する検索条件を非表示にします。                                  |
| 表示             | 全て表示           | 全ての項目、内容を表示する画面に切り替えます。                                   |
|                | 簡易表示           | 基本的な項目、内容のみを表示する画面に切り替えます。                                |
|                | 全選択/解除         | 該当ページ内のチェックボックスのチェックを全て選択または、<br>全て解除します。                 |
| 選択/解除          | 全選択            | 該当ページ内のチェックボックスのチェックを全て選択します。                             |
|                | 全解除            | 該当ページ内のチェックボックスのチェックを全て解除します。                             |
| 印刷             | 印刷             | 印刷を行います。<br>(表示されている項目を PDF 形式で印刷/保存できます。)                |
|                | 全ページ選択         | 全ページのチェックボックスのチェックを全て選択します。                               |
| 王ハーン選択/ 桝际     | 全ページ解除         | 全ページのチェックボックスのチェックを全て解除します。                               |
| 計算             | 計算             | 計算ボタンに対応する項目の表示内容を更新します。                                  |
| 閉じる            | 閉じる            | 該当の画面を閉じます。                                               |
| ページリンクボタン      | 1 2 3 4        | ー覧画面が複数画面に渡って表示されている場合に、画面を切り<br>替えます。                    |
| 戻る※            | 戻る             | 1 つ前の画面へ戻ります。                                             |
| トップへ戻る※        | トップへ戻る         | トップ画面へ戻ります。                                               |
| 一覧へ戻る※         | 一覧へ戻る          | 一覧画面へ戻ります。                                                |
| ソフトウェアキーボードを開く | ソフトウェアキーボードを開く | ソフトウェアキーボード画面を別ウインドで表示します。                                |
| カレンダー表示ボタン     | <b>##</b>      | カレンダー画面を別ウィンドで表示します。                                      |
| 承認者選択          | 承認者選択          | 承認者選択画面にて承認者を選択し、承認者情報を前画面に表示します。                         |

※ブラウザの「戻る」「進む」「中止」「更新」ボタンおよび F5 (更新) キー、Ctrl + R キー、ESC キー、Alt + ← → キー を使用した場合は、以降の操作を継続することができなくなる可能性がありますので、使用しないでください。

# 【ソート機能】

| ボタンイメージ                |          | 内容                                                                                                    |
|------------------------|----------|----------------------------------------------------------------------------------------------------|
| 1 ②<br>並び順:記録番号 V 降順 V | ③<br>再表示 | 並び順を指定の項目で昇順/降順に並び替えます。<br>手順は以下の通りです。<br>①プルダウンにて表示される項目から選択します。<br>②プルダウンから昇順/降順のいずれかを選択します。<br>③再表示ボタンをクリックします。 |

# 【共通の操作】

#### 決済口座を選択する場合

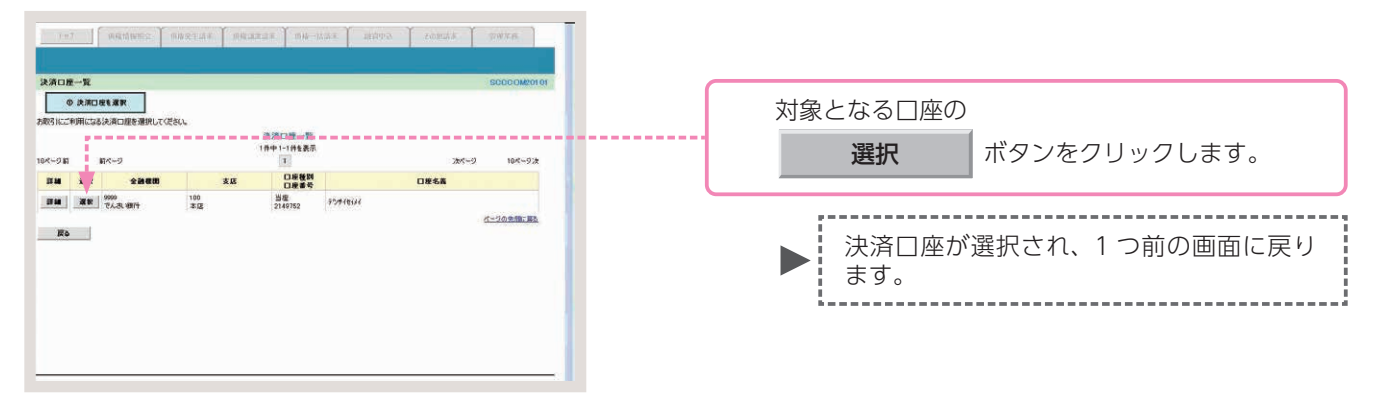

#### 金融機関を選択する場合

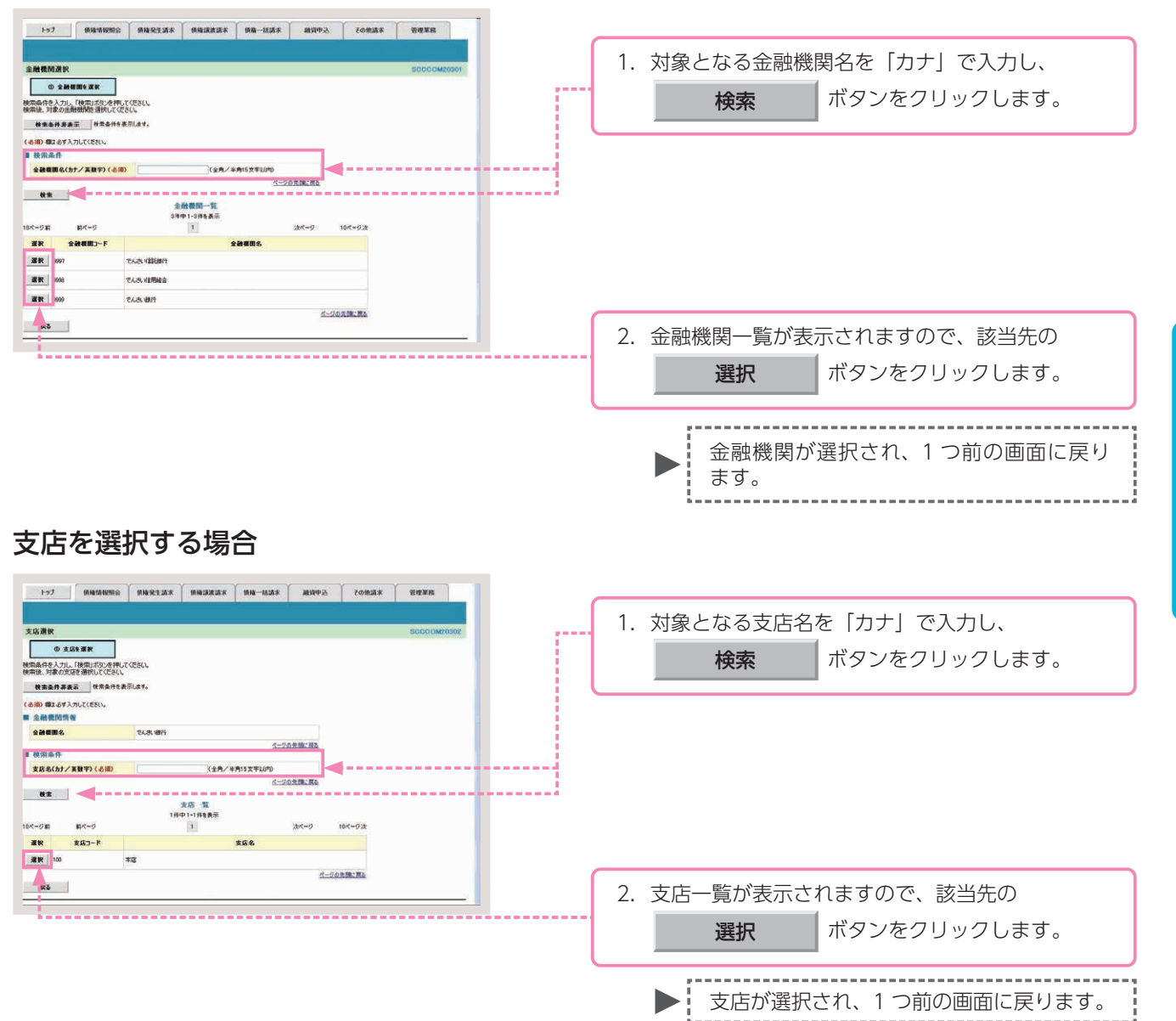

共通の操作

### 取引先を選択する場合

| 1-97 (BRE316982)<br>RSIA-R                                                                                                    | angent anarai                                                                                                    | r ( 1914–1519 F                                                | ABARAN X                                                                      | 08.54 988.75<br>SCCC0M20201                                                                                                    |      |                                           |
|----------------------------------------------------------------------------------------------------|----------------------------------------------------------------------------------------------------|----------------------------------------------------------------|-------------------------------------------------------------------------------|----------------------------------------------------------------------------------------------------|------|-------------------------------------------|
|                                                                                                    | 0件です。被衆条件を変更して再が<br>でだちい。<br>デルます。<br>(4の実験で)                                                                                                    | 度検索してくださし<br>1文 <sup>字)</sup>                                  | 詳細は、                                                                          | 下記をご参照                                                                                                    | ください |                                           |
| kA&         KA         B         KA         B         KA         B         KA         B         KA         B         KA         KA | (2月103天1107-187-18)上<br>(第月00天年10月-187-18)<br>(第月00天年10月-187-18)<br>2月<br>2月<br>19<br>19<br>19<br>19<br>19<br>19<br>19<br>19<br>19<br>19<br>19<br>19<br>19 | 東形物は内く<br>などり先一覧<br>中1・2:井を表示<br>1<br>金融戦期<br>であえ、現行<br>であえ、現行 | 2019年、14回転日本<br>2019年、14回転日日<br>100 日本<br>100 日日<br>100 日日<br>末庭 日田<br>216068 | ● 単単         ● 単単           24-7         164-72           286         7:41725           7.41725         7.41725           7.41725         7.41725 |      | 1. 検索条件を入力し、<br>検索 ボタンをクリックします。           |
|                                                                                                    |                                                                                                    |                                                                |                                                                               |                                                                                                    |      | 2. 取引先一覧が表示されますので、該当先の<br>選択 ボタンをクリックします。 |
|                                                                                                    |                                                                                                    |                                                                |                                                                               |                                                                                                    |      | ▶ 取引先が選択され、1 つ前の画面に戻ります。                  |

# 取引先検索条件の入力画面

| 利用者番号     ①     〈半角英数字9文字〉       法人名/個人事業者名     ②     〈       (全角100文字以内)企業形態は除く     ○ |  |
|----------------------------------------------------------------------------------------|--|
| 法人名/個人事業者名 (2)<br>(全角100文字以内)企業形態は除(                                                   |  |
|                                                                                        |  |
| 登録名 3 (全角60文字以内/前方→致)                                                                  |  |

# 取引先検索条件の入力項目

| No | 項目名       | 承認<br>否認 | 属性          | 説明                         |
|----|-----------|----------|-------------|----------------------------|
| 1  | 利用者番号     | 任意       | 半角英数字 9 文字  | お取引先の利用者番号を入力します(英字は大文字のみ) |
| 2  | 法人/個人事業者名 | 任意       | 全角 100 文字以内 | お取引先の法人名/個人名を入力します。        |
| 3  | 登録名       | 任意       | 全角 60 文字以内  | 登録済みのお取引先名を入力します。          |

通知情報の確認 各種記録請求等の登録結果を確認します。

通知情報の確認とは、記録請求の処理結果等、重要な通知や案内をご確認いただく取引のことです。

■操作日の翌日以降を電子記録年月日とする記録請求(予約扱い)等を行った場合、操作日と電子記録年月日 当日に取引の成立可否が通知されます。

■通知情報は、「通知情報一覧」に重要度の高い順に表示されます。

通知情報一覧画面に表示される件数は最大で1,000件です。また、通知情報を検索した結果が1,000件を超えた場合、ご案内日時から92日間経過した場合は検索結果が表示されません。

ここでは、債権発生請求(債務者請求)の記録請求結果について、確認を行う場合を例としてご説明します。

# 【操作方法】

債権発生請求(債務者請求)を行った場合に、登録結果を確認する手順についてご説明します。

<u>注意</u> 確認を行う業務に応じた権限をお持ちのユーザーが操作を行ってください。

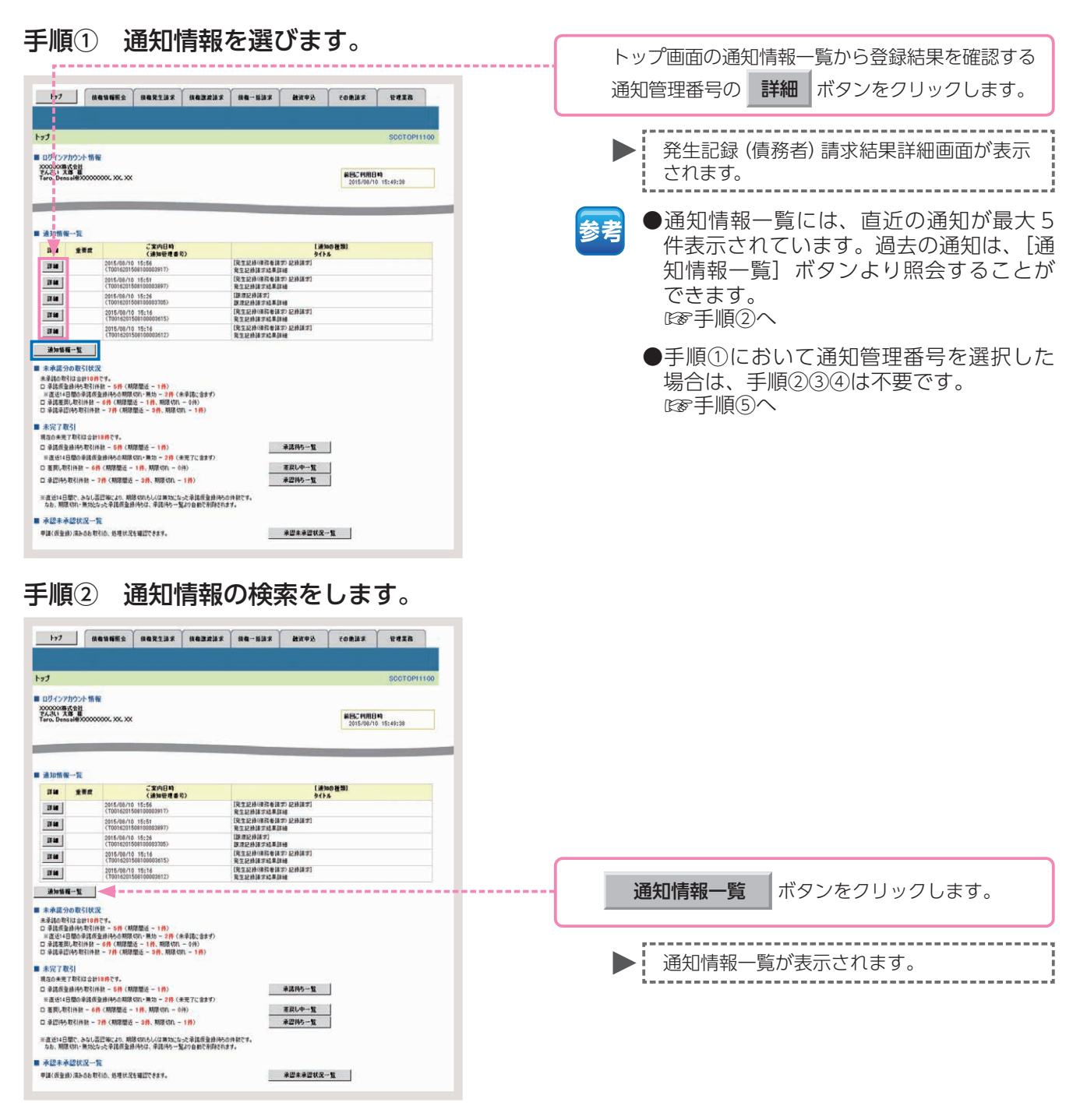

## 手順③ 通知情報の検索をします。

| h=7                                |                                     |                                                                                                    | 1010 - 11                                                         | ( comit c                                                                                                    |                           |
|------------------------------------|-------------------------------------|----------------------------------------------------------------------------------------------------|-------------------------------------------------------------------|----------------------------------------------------------------------------------------------------|---------------------------|
| 197                                | 植物植物生活                              | 植植先生动水 植有菜花苗水 植植一                                                                                                    | 新聞水 <b>新</b> 田中立                                                  | 七日把請求                                                                                                    | SAIN.                     |
| 通知情報一覧                             |                                     |                                                                                                    |                                                                   |                                                                                                    | SCCTOP11101               |
| ⊕ 通知語                              | 188.28F                             |                                                                                                    |                                                                   |                                                                                                    |                           |
| 対象の直10時4後週<br>被奈奈 件を指定する<br>検索会件表示 | 観史して伝きい。<br>5場合は「秋茶条件表」<br>この「「マまっ」 | 元ボジを押してください。<br>はほうす<br>通知情報一覧                                                                                                    |                                                                   |                                                                                                    | 6M                        |
| -                                  |                                     |                                                                                                    | #Ow [                                                             | 200(200) 21000                                                                                                    | - Han                     |
|                                    |                                     |                                                                                                    |                                                                   |                                                                                                    |                           |
| k97                                |                                     |                                                                                                    | 50%% R                                                            | 20833                                                                                                    | THER                      |
|                                    |                                     |                                                                                                    |                                                                   |                                                                                                    |                           |
| <b>前加情報一覧</b>                      |                                     |                                                                                                    |                                                                   |                                                                                                    | S00T0P11101               |
| ◎ 通知話!                             | 報を選訳<br>                            |                                                                                                    |                                                                   |                                                                                                    | ma                        |
| りまの通知時料を満<br>発売条件を指定する             | 駅してごさい。<br>場合は「桃本条件表示               | コポタンを押してください。                                                                                                    |                                                                   |                                                                                                    |                           |
| 推索条件非表示                            | <b>****</b>                         | #7.                                                                                                    |                                                                   |                                                                                                    |                           |
| 630) 個は必ず入力                        | してください。                             |                                                                                                    |                                                                   |                                                                                                    |                           |
| · 秋州南行<br>通知管理書句                   |                                     | (本務員務平                                                                                                    | 20支车)                                                             |                                                                                                    |                           |
| 2808M                              | (m)                                 | Т/МИ/000 (НИМИ)                                                                                                    |                                                                   | =+4                                                                                                    | د.<br>سرب –               |
| 58 300 22 00 C                     | C                                   | 2                                                                                                    |                                                                   | 計                                                                                                    | 御は、「                      |
| 910 U                              |                                     | A DUA DARAS                                                                                                    |                                                                   | _                                                                                                    |                           |
| -                                  |                                     | 1                                                                                                    | 2-20                                                              | の先前: 戻る                                                                                                    |                           |
| 支Ø3-F                              | LOAL DE R                           | (¥ARTHD                                                                                                    | 黄瓜湖                                                               | 492                                                                                                    |                           |
| DEEM                               | 08                                  | 通 ○ 当座 ○別時 《 御史しない                                                                                                    |                                                                   |                                                                                                    |                           |
| 口柜曲号                               |                                     | 《半內政于7前》                                                                                                    | R-0                                                               | e-0-08-183                                                                                                    |                           |
| 枝素 🚽                               | ◀                                   | ia to the second                                                                                                    |                                                                   |                                                                                                    |                           |
|                                    |                                     | an and the second second                                                                                                    | 2018: [S                                                          | 10(200) - [fait -                                                                                                    | 肖表示                       |
| 0-1-2 E                            | 前代一ジ                                | 48時中1-10時代表中<br>1 2                                                                                                    |                                                                   | 201-2 -                                                                                                    | 105-9次                    |
| 詳細 分類                              | 2 <b>%</b> AB4                      | (通知の)種類)<br>タイトル<br>(通知の)種類)                                                                                                    | 決済口症                                                              | 取引#要<br>(記録番号                                                                                                    | , MR                      |
| -                                  |                                     | (現生記律(係務會補助)記錄講求)                                                                                                    | ((819.6)                                                          | 【補償者】<br>でんぷい廃事件式会社                                                                                                    |                           |
| 34 42                              | 2015/08/10 15:5                     |                                                                                                    | 100 年13                                                           | 東生日:2015/08/10<br>支払補日:2015/11/00                                                                                                    |                           |
|                                    |                                     |                                                                                                    |                                                                   |                                                                                                    |                           |
|                                    |                                     |                                                                                                    |                                                                   |                                                                                                    |                           |
| <b>214</b> *3                      | 2016/08/10 1515                     | 美工設計(時間台語示方)() 建平林果<br>(TE01420150810000897)                                                                                                    | 100 272                                                           | 支化期日:2015/11/3                                                                                                    |                           |
| <b></b>                            | 2016/08/10 15:6                     | 充业建修(後期世話末方)(2) 建求加高<br>(70016201508100008897).                                                                                                    | 100 #105<br>BE 2149946                                            | 実礼期日:2015/11/3<br>取引会話:20.000000<br>(信約者)                                                                                                    | s E                       |
| <b>24</b> *3                       | 2016/08/10 1516                     | 東国政府(福田市政府)<br>(1001/001508100/00597)<br>[発生政府(福政有法の)]<br>英生政府(福政有法の方)で通知                                                                                                    | 100 末度<br>当座 2149946<br>【佳和者】<br>でんざい氏語<br>100 末(3                | 東北期日:2015/11/3<br>第31会理:20000.00<br>(原用者)<br>でんさい商事件式会社<br>実に期日:2015/12/9                                                                          | 3 E                       |
| <b>34</b> *3                       | 2016/08/10 1515<br>2015/08/08 17:0  | R_12414(金融合計)     R_24244(金融合計)     (Titol:20150410000977)     [月回1224(GRN#2420)]     R=1224(GRN#2420)]     R=124(GRN#2420)]     (Titol:2015040000000))                                           | 100 年度<br>当年 2149946<br>(4994)<br>で人気:12品<br>100 年度<br>当年 2149946 | 東北第日2016/11/3<br>第3(金融20.000.000<br>700/04110/06000<br>100/04110/06000<br>100/04110/06000<br>東北第日2016/12/0<br>第3(金融240000150<br>(0000015240000170) | з С<br>мина<br>)<br>0043  |
| 210 +35<br>2210 ×35<br>2210 ×35    | 2015/08/10 1515<br>2015/08/08 17:0  | <ul> <li>東工設計(目前ではます。)の38754系<br/>(T0016205588180008977)</li> <li>1、東工設計(目前を経られ))</li> <li>東工設計(目前を経られ))</li> <li>東工設計(目前を経られ))</li> <li>東工設計(目前を経られ))</li> <li>(T001620159008000596))</li> </ul> | 165 本度<br>論優 2149946<br>(後期書)<br>でんホ18品<br>100 本店<br>部度 2149946   | 実比期日:2015/11/3<br>第号を建定0.00.000<br>(単位者)<br>てんさい場番件式会社<br>実化期目:2015/12/3<br>第号会社:40.001.00<br>(0010015240000170                                    | 3 〇<br>1004)<br>マージの未続に置き |

## 通知情報の検索条件入力画面

| 通知管理者 | 6号   | 1                        | 《半角荚数字20文字》        |          |
|-------|------|--------------------------|--------------------|----------|
| ご案内日崎 | 1    | 2                        |                    |          |
| 通知の種類 | 6    | 3                        |                    |          |
| /\#5  | 状態   | 4                        | □ 未読 □ 既読 □ 削除済み   |          |
| 77 78 | 重要度  | (5)                      | 口商 口中 口なし          |          |
| 決済口座  | 情報 💦 | と済口8                     | 逐步                 | ページの先期に) |
| 支店コード |      | 6                        | (半角数字3桁)           | 支店灌択     |
| 口座種別  |      | $\overline{\mathcal{O}}$ | ○普通 ○当座 ○別段 ○指定しない |          |
|       |      | 8                        | (半中約至7部)           |          |

参考

注意

- ●決済□座情報⑥~⑧は、[決済 □座選択]ボタンをクリックし、 決済□座を選択することで自動的 に表示されます。
- ●支店コードがご不明な場合、[支店選択]ボタンをクリックすることで、検索ができます。

ご案内日時により検索する場合は、 開始日および終了日を入力してく ださい。

## 通知情報の検索条件入力項目

| No | 項目名     |    | 属性                        | 説明                                           |
|----|---------|----|---------------------------|----------------------------------------------|
| 1  | 通知管理番号  | 任意 | 半角英数字 20 文字               | メールにより通知された通知管理番号を入力します。(英字は大文字のみ)           |
| 2  | ご案内日時   | 任意 | 半角 YYYY/MM/DD<br>半角 HH:MM | ご案内日時を開始通知年月日、開始通知時間、終了通知年月日、終了通知時間の順に入力します。 |
| 3  | 通知情報の種類 | 任意 | —                         | お取引の通知の種別を指定する場合は、リストより選択します。                |
| 4  | 分類 (状態) | 任意 | —                         | 通知の分類(状態)を「未読」「既読」「削除済み」のいずれかにチェックを入れます。     |
| 5  | 分類(重要度) | 任意 | —                         | 通知の分類(重要度)を「高」「中」「なし」のいずれかにチェックを入れます。        |
| 6  | 支店コード   | 任意 | 半角数字 3 桁                  | 決済口座の支店コードを入力します。                            |
| 7  | □座種別    | 任意 | _                         | 決済口座の口座種別を「普通」「当座」「指定しない」のいずれかより選択します。       |
| 8  | □座番号    | 任意 | 半角数字 7 桁                  | 決済口座の口座番号を入力します。                             |

#### 手順④通知情報を選びます。

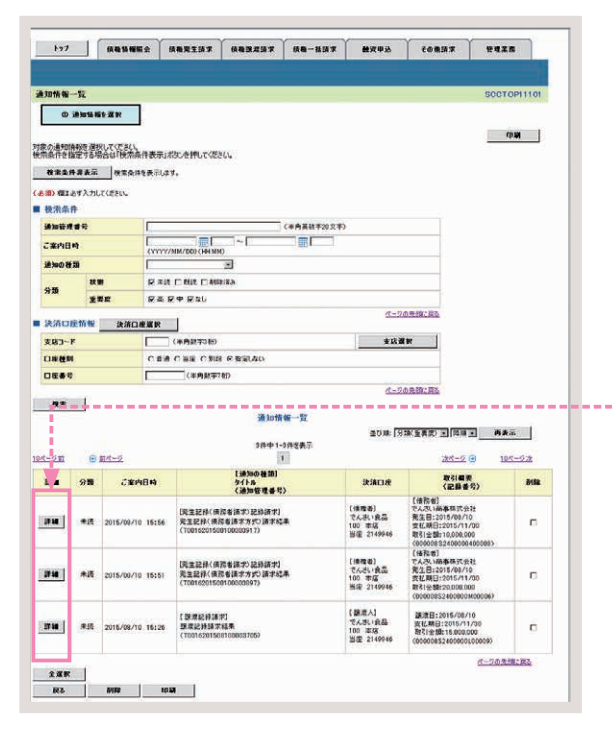

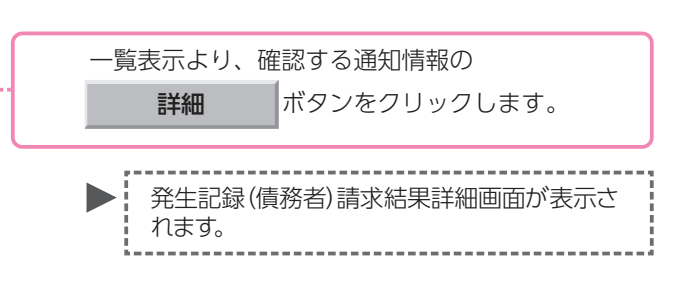

#### 手順5 結果通知の確認をします。

|                     |          | でんぱい 大都山伊行中 🗖                                                  | 結果通知内容の全てを確認する場合                           |
|---------------------|----------|----------------------------------------------------------------|--------------------------------------------|
|                     | あ        | いち銀行<br>最終境作日時: 2015/10/01 10:09-44                            |                                            |
| 発生記録(債務者)請          | 求結果語     | FM SOKAOR11204                                                 | <b>全て表示</b> ボタンをクリックします。                   |
|                     |          | (p.p)                                                          |                                            |
| 発生記』(債務者)請求力        | 「単認される   | ましたので、内容をお知らせします。                                              |                                            |
| 全て表示 表示内容           | 音を切り替え   |                                                                |                                            |
| 通知管理委号              |          | 70016201508100003917                                           |                                            |
|                     |          | パージの実践に戻る                                                      | 結果通知内容の印刷を行う場合                             |
| ■ 次済口産苗報(語:         | ****     | 000000204                                                      |                                            |
| 計画を重ち               | 8        | 10.0008.52*<br>で人式い選集株式会社                                      |                                            |
|                     | (10)     | 9999 でんだい銀行 100 本店 当座 2149740 テ ツーキーシッたシ                       | 印刷 ボタンをクリックします。                            |
| - Contra            |          | <u>ページの変類に要え</u>                                               |                                            |
| ■ 从木筒報              | -        | 2012 2012 2012 2012 2012 2012 2012 2012                        |                                            |
| 依赖香芍                | -        | 001620150810000004947                                          | ······                                     |
| 新来名[10]. No.        |          | 2015/09/210                                                    | PDF形式にて印刷または保存を行うことが                       |
| 《電子記錄予定年月E<br>記錄書号  | P        | 000008 \$2,400,000,400,000                                     | 「「「「「「「」」」」、「「」」」、「「」」、「」」、「」」、「」、「」、「」、   |
| 支払約未文言              |          | 慣務者は、價価金額を價価者へ支払います。                                           |                                            |
| <b>伎権金額(円)</b>      |          | 10,000,000                                                     | h/                                         |
| 支払期日                |          | 2015/11/30                                                     |                                            |
| 支払期日文言              |          | 支払期日がでんざいネットの業務規程に規定する一定の日に当る場合は、望営業日を支払期日とします。                | 結果通知の確認を終了する場合                             |
| 依權可分区分              |          | 6]                                                             |                                            |
| 依務可分区分              | -        | रुग                                                            |                                            |
| <b>譲渡制限有</b> 無      | -        |                                                                | 閉じる ボタンをクリックします。                           |
| 激波制限文言<br>口座開送会契約等支 | <br>     | この信頼は、軍務項項で定める場合を動き、電子記録信号法第42年に規定する口序開送会法議の方法                 |                                            |
| 8<br>               | -        | により支払います。<br>この後期は、次の記録を行うことができません。 説達記録を伴わない分割記録(家務規程で変ある場合を難 |                                            |
| L SP WEI PHY X 3    |          | (人) 質権設定記録。<br>ページの生物に戻る                                       | ,<br>, , , , , , , , , , , , , , , , , , , |
| ■ 債務者情報             | <u> </u> |                                                                | 1 つ前の画面に戻ります。                              |
| 法人名/個人事業者           | 8        | でんぷい修事株式会社                                                     |                                            |
| C AE                | -        | 9999 でんさい説行 3つサイギウロ7 100 本版 取532 当座 2149740 3つサイン(う)*          |                                            |
| ■ 債権者情報             | i        |                                                                |                                            |
| 利用者番号               |          | 000008SK3                                                      |                                            |
| 法人名/ 個人事業者          | 8        | あたいちんで                                                         |                                            |
| 0.68                |          | 9999 でんさい 銀行 テンダイキンロク 100 本店 わらう 当座 2149946 テクタインパクシン          |                                            |
| 11163 G             | P BA     | ページの素類に戻る                                                      |                                            |
|                     |          |                                                                |                                            |
| T                   |          |                                                                |                                            |
|                     |          |                                                                | 以上で通知情報の確認は完了です。                           |
|                     |          |                                                                |                                            |
|                     |          |                                                                |                                            |

## **承認** 担当者が行った各種記録請求等の仮登録データの承認を行います。

承認とは、担当者が行った各種記録請求等の仮登録データを承認者が承認する取引のことです。
 各種記録請求および指定許可管理は、承認者が承認を行うことで完了します。

■企業情報管理の設定で承認機能区分「ダブル承認」をご選択いただいた場合は、最終承認者が承認を行うことで、記録請求が完了します。(一次承認者が承認を行っただけでは、完了しません。)

■ここでは、債権発生請求(債務者請求)の仮登録データについて、承認を行う場合を例としてご説明します。

#### 承認の取引フロー

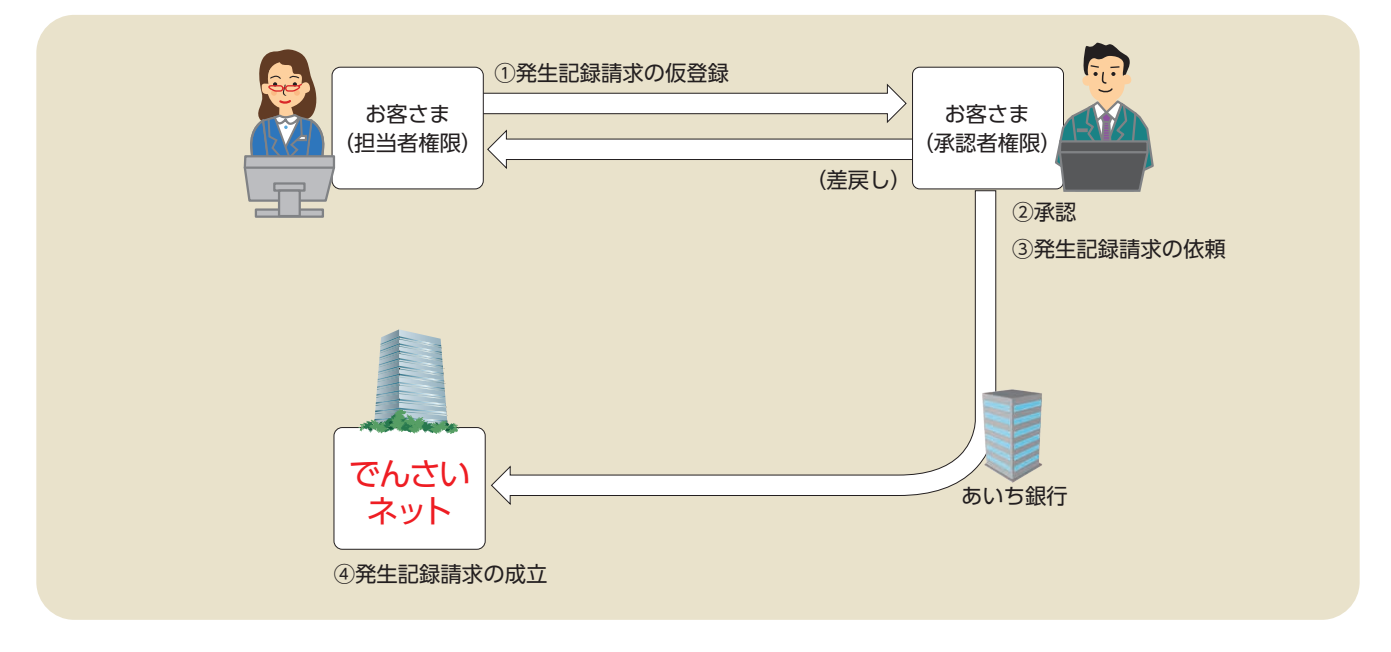

#### 承認対象業務と承認期限

|     | 業務名(カテゴリ)     | 取引名          |            | 承認期限                         |
|-----|---------------|--------------|------------|------------------------------|
|     |               | 債権発生請求(債務者請求 | <u>(</u> ) |                              |
|     |               | 債権発生請求(債権者請求 | z)         | 振出日(電子記録年月日)の 15:00 まで       |
|     |               | 債権譲渡請求       |            |                              |
| 承   | ①記符譯本         | 債権一括請求(登録)   |            | 振出日または譲渡日(電子記録年月日)の 15:00 まで |
| 認   |               | その他請求(変更記録)  |            |                              |
| 家   |               | その他請求(保証記録)  |            | 支払期日 3 営業日前の 15:00 まで        |
| 業務  |               | その他慧式(古仏筆記録) | (支払者)      |                              |
| 175 |               | この他間水(又仏寺記跡) | (債権者)      | 支払期日 3 営業日前の 15:00 まで        |
|     | ②融資由込         | 割引申込         |            | 申込日の 15:00 まで                |
|     |               | 譲渡担保申込       |            |                              |
|     | ③管理業務(指定許可管理) | 指定許可管理       |            | 仮登録日から起算して 5 営業日後の 15:00 まで  |

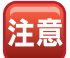

承認期限を過ぎた仮登録データは、承認することができなくなります。この場合は、仮登録データの差 戻しを行い、その後に仮登録データの修正、または削除を行ってください。

# 【操作方法】

担当者が行った各種記録請求等の仮登録データを承認者が承認する手順についてご説明します。

注意 承認する業務に応じた承認権限をお持ちのユーザーが操作を行ってください。

## 手順① 承認待ち一覧メニューを選びます。

| -                                              |                                                                          | · · ·                                                                                                    | ~                         | ~~~~~~~~~~~~~~~~~~~~~~~~~~~~~~~~~~~~~~                                                           | ~                  | ~                          |
|------------------------------------------------|--------------------------------------------------------------------------|----------------------------------------------------------------------------------------------------|---------------------------|--------------------------------------------------------------------------------------------------|--------------------|----------------------------|
| - F97                                          | 依載                                                                       | 结相拒全 经和充生法求 供有政                                                                                           | 建法求 供職一報                  | 請求 動演中込                                                                                          | 20 Mill #          | 管理堂森                       |
|                                                |                                                                          |                                                                                                    |                           |                                                                                                  |                    |                            |
| 173                                            |                                                                          |                                                                                                    |                           |                                                                                                  |                    | SCCTOPIT                   |
| E 09477<br>20000008                            | アカウント情報                                                                  |                                                                                                    |                           |                                                                                                  |                    | And a local data           |
| Hanako Di                                      | E T C                                                                    | ** ** **                                                                                                  |                           |                                                                                                  | 前回に 利用<br>2015/08/ | <b>9 49</b><br>10 15:49:38 |
|                                                | -                                                                        |                                                                                                    | and the second distance   |                                                                                                  |                    | -                          |
| ■ 通知情                                          | 報一覧                                                                      | 1 March 17 45                                                                                             |                           |                                                                                                  |                    |                            |
| 17 M                                           | 重要成                                                                      | と東門日間<br>(通知管理番号)<br>2015/08/10 15-56                                                                     | (87,240                   | 1<br>9<br>1<br>1<br>1<br>1<br>1<br>1<br>1<br>1<br>1<br>1<br>1<br>1<br>1<br>1<br>1<br>1<br>1<br>1 | 11/14<br>(11/14    |                            |
| 1110                                           |                                                                          | (T0016201508100003917)<br>2015/08/10 15:51                                                                | <u>現生記録詞</u><br>[現生記録0    | 京松県詳細<br>単務者講家) 記録講家]                                                                            |                    |                            |
| IT is                                          |                                                                          | (T0016201608100003897)<br>2016/08/10 15:26                                                                | 発生記録3<br>[18:理記録3         | 字48集3148<br>[字]                                                                                  |                    |                            |
| IV im                                          |                                                                          | 2015/08/10 15:10<br>(70016201508100003/05)                                                                | (現土記録)<br>(現土記録)<br>第二日時間 | 市場単詳細<br>単現を読む)記録[編示]<br>での単訂編                                                                   |                    |                            |
| 17 See                                         |                                                                          | 2015/08/10 15:16<br>(T0016201506100003612)                                                                | (R1280)<br>R7280          | 市務者(あぶ) 記録(あぶ)<br>ア約(単語)                                                                         |                    |                            |
| in to st                                       | 16-11                                                                    |                                                                                                    |                           |                                                                                                  |                    |                            |
| 未承諾<br>未单誌の<br>日 年諾仮<br>※選送1<br>日 年諾委<br>日 年諾委 | 分の取引状況<br>時間会計10件で<br>全体165取引件紙<br>4日間の単語成量<br>度し取引件紙 - (<br>認行5取引件紙 - ) | す。<br>1 - 5件(期間型近 - 1件)<br>前待もの期間のれ・無効 - 2件(未承認に含ま<br>前(期間間近 - 1件、期間のれ - 0件)<br>- 7件(期間間近 - 3件、期間のれ - 1件) | an)                       |                                                                                                  |                    |                            |
| 未完了<br>現在の未3                                   | 取ら)<br>E7取引は会計10                                                         | A74.                                                                                                    |                           | 4704-1                                                                                           | -                  |                            |
| ※直接1                                           | 4日間の手講仮量約<br>時間(1958 - 60)                                               | (45の期限切)・単効 - 2件(未完了に含ま<br>(時間間)( - 10, 料理切) - 0(5)                                                       | 4)                        | #20100-10<br>#20100-10                                                                           |                    |                            |
| 口承控持                                           | 与取引件数 - 78                                                               | ( NURRES - 319, NUR (31) - 119)                                                                           |                           | 東辺持ち一覧                                                                                           | >                  |                            |
| ≡直近14<br>なお、期                                  | 日間で、みなし苦日<br>間切れ・豊地となっ                                                   | 1時により、期間切れもしくは無効になった承諾信号<br>を承諾信誉論(特ちは、承諾(特ち一覧より自動で)                                                      | と移行らの件数です。<br>利用されます。     |                                                                                                  |                    |                            |
| ■ 承認未                                          | 承認状況一覧                                                                   |                                                                                                    |                           |                                                                                                  |                    |                            |
| #18(ffg                                        | 1時) 清みのお 取引に                                                             | の、処理状況を確認できます。                                                                                            |                           | 承認未承認状                                                                                           | R→N                |                            |
|                                                |                                                                          |                                                                                                    |                           |                                                                                                  |                    |                            |
|                                                |                                                                          |                                                                                                    |                           |                                                                                                  |                    |                            |
|                                                |                                                                          |                                                                                                    |                           |                                                                                                  |                    |                            |

## 手順② 仮登録データを選びます。

| 待ち一覧              |                                                             |                                                             |                                                                                                    |                                                         |                                        |                                                                                                    | SCCTOP11104                                                       | 104      |
|-------------------|-------------------------------------------------------------|-------------------------------------------------------------|----------------------------------------------------------------------------------------------------|---------------------------------------------------------|----------------------------------------|----------------------------------------------------------------------------------------------------|-------------------------------------------------------------------|----------|
| り 対象の承            | 認持ちを選択                                                      | ⇒ © #12/র                                                   | 涙しを成沢 →                                                                                                  | ◎ 承認/養育し先                                               | r                                      |                                                                                                    |                                                                   |          |
| dinses.           |                                                             |                                                             |                                                                                                    |                                                         |                                        |                                                                                                    |                                                                   |          |
| 件を指定す             | る場合は「検索の                                                    | 特件表示」ポタンを押してくだ                                              | 562                                                                                                    |                                                         |                                        |                                                                                                    |                                                                   |          |
| 大宗会计表示            | E (424)                                                     | キを表示します。                                                    |                                                                                                    |                                                         |                                        |                                                                                                    |                                                                   |          |
|                   |                                                             |                                                             |                                                                                                    |                                                         |                                        |                                                                                                    |                                                                   |          |
|                   |                                                             |                                                             | 承認時                                                                                                    | ち一覧                                                     |                                        |                                                                                                    |                                                                   |          |
|                   |                                                             |                                                             | 承認語                                                                                                    | 51L                                                     |                                        |                                                                                                    | -700                                                              | <u> </u> |
| ;                 |                                                             |                                                             | 水型15<br>3併中 1-                                                                                           | ち311<br>3件を表示                                           | 1000 <b>(4</b> 12                      | m-Slove                                                                                                    | -7330 -                                                           | J        |
|                   | ■ £44-2                                                     |                                                             | 水2日<br>3月中1-<br>1                                                                                        | 5 <b>—11.</b><br>3#8#∓                                  | 1000 <del>(41</del>                    | <b>un - 2005</b><br>25-26                                                                                                    | -7.3.1                                                            | <b>д</b> |
| ZE<br>V EEL       | <ul> <li>約4-2</li> <li>米2期限</li> </ul>                      | # <b>26</b> 5                                               | 水218<br>3時中1-<br>1<br>請求投別                                                                               | 5-11.<br>34587<br>D&46                                  | 1000 (42<br>M#8                        | 22-2 C                                                                                                    | -7.2.0<br>104-5.4<br>#242                                         | *        |
| 7.5<br>2 6 82 L   | <ul> <li>約ペーフ</li> <li>米22期税</li> <li>2016/09/22</li> </ul> | 建来参考<br>50016201509220003277                                | 水210<br>3月中 1-<br>1<br>1<br>第末後列<br>来主記書 記書請求                                                            | 5-112<br>3件を表示<br>口房14編<br>100 年頃 百座 2149740            | 40000-[802<br>4998<br>2015/09/22       | <u>ونامات – المعام</u><br><u>ورجمن</u><br>828<br>المحمد - المحمد                                                                                                    | -7.3<br>104-212<br>#242<br>Bar#12145                              | *<br>*   |
| 71<br>2 年間し<br>夏秋 | 101-2     101-2     101-2     2015/09/22 2015/09/22         | <b>建求書号</b><br>50016201509220003277<br>30016201509220003284 | *2211<br>31401<br>1<br>1<br>1<br>1<br>1<br>1<br>1<br>1<br>1<br>1<br>1<br>1<br>1<br>1<br>1<br>1<br>1<br>1 | 5-31.<br>D接触释<br>100 本店 当座 2149740<br>100 本店 当座 2149740 | 00000000000000000000000000000000000000 | <ul> <li>第二、</li> <li>第二、</li> <li>第二、</li> <li>第二、</li> <li>第二、</li> <li></li> <li>第一、</li> <li></li> <li></li></ul> <li></li> <li> <li></li> <li> <li></li> <li> <li></li> <li> <li></li> <li> <li></li> <li> <li></li> <li> <li></li> <li> <li></li> <li> <li></li> <li> <li></li> <li> <li></li> <li> <li></li> <li> <li></li> <li> <li></li> <li> <li> <li> <li> <li> <li> <li> <li> <li> <li> <li> <li> <li> <li> <li> <li> <li> <li> <li> <li> <li> <li> <li> <li> <li> <li> <li> <li> <li> <li> <li> <li> <li> <li> <li>     &lt;</li></li></li></li></li></li></li></li></li></li></li></li></li></li></li></li></li></li></li></li></li></li></li></li></li></li></li></li></li></li></li></li></li></li></li></li></li></li></li></li></li></li></li></li></li></li></li></li></li> | 7.3.2     10パージ法     #記状況     最終来記状況     のが来記2045     ー::::東記2045 | 3        |

| 承  | 認待ち一覧から<br><b>選択</b>                                         | 承認する仮登録データの<br>ボタンをクリックします。                                            |
|----|--------------------------------------------------------------|------------------------------------------------------------------------|
|    | 各種記録請求                                                       | 、<br>等の承認待ち画面が表示されます。                                                  |
| 参考 | <ul> <li>●仮登録デー<br/>て選択したい場合は、<br/>たは並び順<br/>☞手順③</li> </ul> | -タ件数が多く、手順②におい<br>こい仮登録データが表示されな<br>仮登録データの絞り込み、ま<br>の変更を行ってください。<br>へ |
|    | ●手順2にす<br>場合は、手<br>☞手順4・                                     | らいて仮登録データを選択した<br>E順③は不要です。<br>へ                                       |

| 手順                    | 3                                                                                                    | 仮登                          | 録デ-                                   | ータの                  | 検索           | をし          | ,ます                 | 0      |     |                        |
|-----------------------|----------------------------------------------------------------------------------------------------|-----------------------------|---------------------------------------|----------------------|--------------|-------------|---------------------|--------|-----|------------------------|
| 197                   | (A 16 16 16 1                                                                                                    | 12 A48238                   | (A&B#35.5                             | Ma-uns M             | 84B          | tomar       | ****                | 1      |     |                        |
|                       |                                                                                                    |                             |                                       |                      |              |             |                     |        |     |                        |
| 承認待ち一覧                | _                                                                                                    |                             |                                       |                      |              | _           | SCCTOP1110          |        |     |                        |
| の 対象の承                | 認得ちを選択                                                                                                    | → ◎ ⊉12/3                   | 差異しを提択 →                              | ◎ 承辺/差異し先7           |              |             |                     |        |     |                        |
| 対象の利益等ちを通<br>検索条件を指定す | 時にてください。<br>場合は「映声点                                                                                                    | 俳表示」ポタンを押してくな               | ESU.                                  |                      |              |             |                     |        |     |                        |
| <b>被索条件表</b> 示        | :                                                                                                    | を表示します。                     |                                       |                      |              |             |                     |        |     |                        |
| •                     |                                                                                                    |                             | Practo.                               | 5-H                  | ≝UM: ¥120    | 03 9 AN 9   | 再表示                 |        |     |                        |
| 104-24                | <ul> <li>         ・</li> <li>         ・</li></ul> |                             | 369-00 1                              | 2428年                |              | <u>21-2</u> | 101-211             |        | 1.  | 検索条件表示 ボタンをクリックします。    |
| 承認/差別し                | 未設期限                                                                                                    | 請求書号                        | 建水杨的                                  | 0844                 | <b>##8</b>   | 254         | 孝證状況                |        |     |                        |
| 2 R                   | 2015/09/22                                                                                                    | 50016201509220003277        | 7 英生纪神 纪神建术                           | 100 本店 当座 2149740    | 2015/09/22   | オー いちんす     | 最終承認時多              |        |     | ,                      |
| <b>X</b> R            | 2015/09/22                                                                                                    | 50016201509220003284        | * R120 2007                           | 100 本区 当座 2149740    | 2016/09/22   | 8~ ()535    | 一次承担消防              |        |     | ▶ 検索条件項目が表示されます。       |
| <b>X</b> IR           | 2015/11/18                                                                                                    | 8001620150823000354         | 2 <u>21.428</u> 28                    | 100 本店 画度 2149740    | 2015/09/23   | でんさい 一部     | #12( <del>0</del> 5 |        |     |                        |
| <b>8</b> 6            |                                                                                                    |                             |                                       |                      |              | 4           | (一ジの先師に開き           |        |     |                        |
|                       |                                                                                                    |                             |                                       |                      |              |             |                     |        |     |                        |
|                       |                                                                                                    |                             |                                       |                      |              |             |                     |        |     |                        |
| F97                   | (A 46 16 16 1                                                                                                    | 12 Augusta                  | 体和激发技术                                |                      | 84B          | 2088#       | ****                | 1      |     |                        |
|                       |                                                                                                    | -unit.                      |                                       |                      |              |             |                     |        |     |                        |
| 承認持ち一覧                |                                                                                                    |                             |                                       |                      |              |             | SCCTOP1110          |        |     |                        |
| の 対象の承                | 副持ちを運営                                                                                                    | → © \$12/1                  | 差罪しを選択 →                              | ◎ 承認/差別し完了           |              |             |                     |        |     |                        |
| 日本の利用得ちを通             | HRしてCEさい。                                                                                                    | (株表示) ばか 水神(よび              | F\$(1)                                |                      |              |             |                     |        |     |                        |
| ****                  | R                                                                                                    | を表示します。                     |                                       |                      | _            |             |                     |        | 2   | 承認法ち―監の検索条件頂日を入力します    |
| 校荣条件                  | 決済口産業                                                                                                    | R                           |                                       |                      | - •          |             |                     | ****** | ∠.  | 本部内リー見の快楽木件項目を八月しより。   |
| 283-F                 | 01                                                                                                    | HI CHE CRU R                | 推定しない                                 | 火局運動                 | 1            |             |                     |        |     |                        |
| 口根#号                  |                                                                                                    | (半角数平7桁)                    |                                       |                      |              |             |                     |        |     |                        |
| 請求會考                  |                                                                                                    | (半角英語                       | (1年20文字)                              | 1.44                 | 鮮細は          | 、下記         | をご参照                | ください   |     |                        |
| 国家教列                  |                                                                                                    | (WEXTKO                     | PV 107-10                             | 3                    |              |             |                     |        |     |                        |
| 承認者種別                 | 10 R<br>(16)                                                                                                    | の承認者の承認時ち請求<br>該請求は差異したよび削除 | を表示する<br>(のみ可能となります。)                 |                      | 1            |             |                     |        |     |                        |
| 8 <b>*</b>            | <b></b>                                                                                                    |                             |                                       | Chine Statements     |              |             |                     |        | 3.  | 検索 ボタンをクリックします。        |
|                       |                                                                                                    |                             | 承認的                                   | 方一覧                  | a vist. Do   |             | #+2                 |        |     |                        |
|                       |                                                                                                    |                             | 3件中 1-                                | 3件委表示                | ₩0 me laytin |             | 用表示                 |        |     |                        |
| 10ページ前                | B #K-2                                                                                                    |                             | 1                                     |                      |              | 25-2 @      | 101-22              |        |     | ▲羽持ち覧が実テナわます           |
| *四/ 差戻し               | 水認無限                                                                                                    | 請求書号                        | 請求發到                                  |                      | KHU I        | 256         | *202                |        |     | ▶ 承認付り―見い衣小に11よ9。      |
| 210                   | 2016/09/22                                                                                                    | 5001620150922000927         | · RTER HSF                            | 100 #16 2149740      | 2015/09/22   | exati -if   | ####12(#5           |        |     |                        |
| 22                    | 2015/09/22                                                                                                    | 5001620150922000328         | · · · · · · · · · · · · · · · · · · · | 100 #/ NE 2149740    | 2015/09/22   |             |                     |        |     |                        |
|                       | 2010/11/18                                                                                                    |                             | . 182                                 | 100 4.36 Big 2149740 | autorose 20  | CV011 -18   | *12195              |        | 4.  | 一覧表示より、承認する仮登録データの     |
| <i>L</i>              |                                                                                                    |                             |                                       |                      |              |             |                     |        | ••• |                        |
|                       |                                                                                                    |                             |                                       |                      |              |             |                     |        |     | 選択 ボタンをクリックします。        |
|                       |                                                                                                    |                             |                                       |                      |              |             |                     |        |     |                        |
|                       |                                                                                                    |                             |                                       |                      |              |             |                     | _      |     | ,                      |
|                       |                                                                                                    |                             |                                       |                      |              |             |                     |        |     | ▶ 各種記録請求等の承認画面が表示されます。 |
|                       |                                                                                                    |                             |                                       |                      |              |             |                     |        |     |                        |

## 承認待ち一覧の検索条件入力画面

| 検索条件  | 決済口 | 座選択                                              |        |
|-------|-----|--------------------------------------------------|--------|
| 支店コード | 1   | (半角数字3桁)                                         | 支店選択   |
| 口座種別  | 2   | 〇 普通 〇 当座 〇 別段 〇 指定しない                           |        |
| 口座番号  | 3   | (半角数字7桁)                                         |        |
| 請求番号  | 4   | (半角英数字20文字)                                      |        |
| 担当者   | (5) | (96文字以内/前方一致)                                    | ユーザ選択  |
| 請求種別  | 6   | ľ                                                |        |
| 承認者種別 | 7   | □ 他の承認者の承認待ち請求を表示する<br>(当該請求は差戻しおよび削除のみ可能となります。) |        |
|       |     |                                                  | ページの先見 |

# ●支店コードがご不明な場合、[支 店選択]ボタンをクリックすることで、検索ができます。 ●⑤担当者情報は、[ユーザ選択]

●決済□座情報①~③は、[決済 □座選択]ボタンをクリックし、 決済□座を選択することで自動的

に表示されます。

参考

 し担当省(市報は、[ユーリ医扒] ボタンをクリックのうえ、ユーザー 名により検索し、担当者を選択す ることで自動的に表示されます。

# 承認待ち一覧の検索条件入力項目

| No | 項目名   |    | 属性           | 説明                                     |
|----|-------|----|--------------|----------------------------------------|
| 1  | 支店コード | 任意 | 半角数字3桁       | お取引先の支店コードを入力します。                      |
| 2  | □座種別  | 任意 | —            | お取引先の口座種別を「普通」「当座」「指定しない」のいずれかより選択します。 |
| 3  | □座番号  | 任意 | 半角数字 7 桁     | お取引先の口座番号を入力します。                       |
| 4  | 請求番号  | 任意 | 半角英数字 20 文字  | お取引の請求番号を入力します。(英字は大文字のみ)              |
| 5  | 担当者   | 任意 | 全・半角 96 文字以内 | 仮登録を行った担当者名を入力します。                     |
| 6  | 請求種別  | 任意 | —            | 請求種別をリストより選択します。                       |
| 7  | 承認者種別 | 任意 | —            | 他の承認者の承認待ち請求を検索する場合、チェックを入れます。         |
|    |       |    |              |                                        |

| 手順④ | 仮登録デー | -タの承認を | しま | す。 |
|-----|-------|--------|----|----|
|     |       |        |    |    |

| 177 HRENES                                                                                                    |                                                                                                    | NB-BRX MX45 (10833)                                                                  | 8428                 |              |     |                                                                                 |                                                                                                    |                                                                                                    |                                                                                                    |                                                            |                                        |                                              |
|----------------------------------------------------------------------------------------------------|----------------------------------------------------------------------------------------------------|--------------------------------------------------------------------------------------|----------------------|--------------|-----|---------------------------------------------------------------------------------|----------------------------------------------------------------------------------------------------|----------------------------------------------------------------------------------------------------|----------------------------------------------------------------------------------------------------|------------------------------------------------------------|----------------------------------------|----------------------------------------------|
| 発生記録(仮取者)請求未認時ち<br>① 750年2955支援計 -<br>ま行為ため2011 TopArox.                                                                                                    | O #Z/ZEL+ZR →                                                                                                    | ◎ 承認/雅問い死了                                                                           | SCKACR11201          |              | 1   | 1.選                                                                             | 択した仮登録                                                                                                    | 録デー                                                                                                    | タの内容                                                                                                    | を確認                                                        | U.                                     |                                              |
| 415117348、「4150年17月150」をす<br>第月した17月後、「東京しの第17月55<br>(金売) 数は会す入力してできい。                                                                                                    | RUT(EBUL<br>BIPUT(EBUL                                                                                                    |                                                                                      |                      |              |     | 玉                                                                               | 感パフロー                                                                                                    | ドを入                                                                                                    | カレます                                                                                                    |                                                            |                                        |                                              |
| 各主に対抗のお取引がございます。。<br>「内容を確認して承認します<br>全て表示 あうのでものなえます                                                                                                    | "注意ください。<br>•                                                                                                    |                                                                                      |                      |              |     | 小                                                                               |                                                                                                    | Γ'CΛ.                                                                                                    | /]0&9                                                                                                    | 0                                                          |                                        |                                              |
| ■ 受付情報<br>請求書句                                                                                                    | 50016201509220000277                                                                                                    |                                                                                      |                      |              |     |                                                                                 |                                                                                                    |                                                                                                    |                                                                                                    |                                                            |                                        |                                              |
| 決済口座情報(請求者情報)                                                                                                    |                                                                                                    |                                                                                      | パージの大陸に戻る            |              |     |                                                                                 |                                                                                                    |                                                                                                    |                                                                                                    |                                                            |                                        |                                              |
| 利用者委号<br>法人名/個人事業者名<br>口夜                                                                                                    | 000000524<br>でんぷい最事件の会社<br>9999 でんぷい銀行 100 半店 当座 21497                                                                                                    | a 1546459                                                                            |                      |              | 2   | ,                                                                               | 承認の実行                                                                                                    | <del>ti</del>                                                                                                    | ゚゚゚゚゚゚ヽ゚゚゚゚゚゚゚゚゚゚゚゚゚゚゚゚゚゚゚゚゚゚゚゚                                                                                                    | 711.077                                                    | 1.= ਰ                                  |                                              |
| BREPHLNs.                                                                                                    |                                                                                                    |                                                                                      | d-20800-00           |              | 2   | •                                                                               | 310002011                                                                                                    |                                                                                                    |                                                                                                    | )))                                                        | 0690                                   |                                              |
| R±2366W                                                                                                    |                                                                                                    |                                                                                      | Arrestation scales a |              |     |                                                                                 |                                                                                                    |                                                                                                    |                                                                                                    |                                                            |                                        |                                              |
| ● 泰本領版<br>該求老区分                                                                                                    | 1872.0                                                                                                    |                                                                                      |                      |              |     |                                                                                 | ,                                                                                                    |                                                                                                    |                                                                                                    |                                                            |                                        |                                              |
| ##±SKPD                                                                                                    | 15.000.000                                                                                                    |                                                                                      |                      |              |     |                                                                                 | ▮ 承認完了                                                                                                    | 面面か                                                                                                    | 「表示され                                                                                                    | 1ます。                                                       |                                        |                                              |
| 支払用日<br>指出日(電子記錄年月日)                                                                                                    | 2015/09/22                                                                                                    |                                                                                      |                      |              |     |                                                                                 |                                                                                                    |                                                                                                    | 2010                                                                                                    |                                                            |                                        |                                              |
|                                                                                                    | *                                                                                                    |                                                                                      | A-10.000-00.         |              |     |                                                                                 |                                                                                                    |                                                                                                    |                                                                                                    |                                                            |                                        |                                              |
| ●供養着装飾(請求先装板)                                                                                                    |                                                                                                    |                                                                                      |                      |              |     |                                                                                 | 仮登録デ-                                                                                                    | -96                                                                                                    | 誤りが                                                                                                    | ある場                                                        | 合は、承                                   | 認時                                           |
| 非認め実行は、定て適応でお取る<br>利用を参考                                                                                                    | 1先の19個を再度ご確認ください。(社名支援)<br>0000085K3                                                                                                    | 4により、現在表示されている内容と異なる場合があります。)                                                        |                      |              | 1 3 | 5万                                                                              |                                                                                                    | 1 + 1 + 1                                                                                                    |                                                                                                    | =<br>=<br>=<br>+ +                                         | 1 ± オ                                  |                                              |
| 348/848288                                                                                                    | てんたい発品                                                                                                    |                                                                                      |                      |              |     |                                                                                 | にエノーノ                                                                                                    | N 9 6                                                                                                    | ーンバイ                                                                                                    |                                                            |                                        | ~~                                           |
| R(12248                                                                                                    | 74311東高                                                                                                    | 0                                                                                    |                      |              |     |                                                                                 | 表示された                                                                                                    | こ場台                                                                                                    | には、                                                                                                    | 仮登録                                                        | テータの                                   | ) 走 戻                                        |
|                                                                                                    |                                                                                                    |                                                                                      | ページの光徳に置き            |              |     |                                                                                 | しを行って                                                                                                    | 「くだ                                                                                                    | さい。                                                                                                    |                                                            |                                        |                                              |
| ■ 永認者情報<br>一次未回#                                                                                                    | 26.30 XB                                                                                                    |                                                                                      |                      |              |     |                                                                                 |                                                                                                    |                                                                                                    |                                                                                                    |                                                            |                                        |                                              |
| 84426                                                                                                    | てんさい 花子                                                                                                    |                                                                                      |                      |              |     |                                                                                 |                                                                                                    |                                                                                                    | <u> Шатара –</u>                                                                                                    |                                                            | 763=±_4                                |                                              |
| ■ 中語情報                                                                                                    |                                                                                                    |                                                                                      | C-DORMAN             |              | - E | 音                                                                               | ●承認後は                                                                                                    | ト、 取り                                                                                                    | 月かでき                                                                                                    | ばい                                                         | こ球請求も                                  | っのり                                          |
| 856<br>3924                                                                                                    | TAB: -#                                                                                                    |                                                                                      |                      |              | i ( |                                                                                 | ますので                                                                                                    | s, +4                                                                                                    | 分内容な                                                                                                    | ご確認                                                        | 図のうえ。                                  | 承認                                           |
| ■ 承認/差別し情報                                                                                                    |                                                                                                    |                                                                                      | 1-2080 BL            |              | 1 7 |                                                                                 |                                                                                                    |                                                                                                    |                                                                                                    |                                                            |                                        | *3**0/0                                      |
| *2012                                                                                                    | 最終章12/45                                                                                                    |                                                                                      |                      |              |     |                                                                                 | を行って                                                                                                    | くだる                                                                                                    | さい。                                                                                                    |                                                            |                                        |                                              |
| X#26<br>3304                                                                                                    | TAN) 7.8                                                                                                    |                                                                                      |                      |              |     |                                                                                 | ●定期間                                                                                                    | うのほ                                                                                                    | 「「「」」です。                                                                                                    | ました いちん いちん いちん いちん いちん いちん しんしん いちん いちん しんしん いちん しんしん しんし | った場合                                   | には、                                          |
| #####<br>兼習れ29~F(必須)                                                                                                    | era: 82                                                                                                    | VILO VIL C. PARK                                                                     |                      |              |     |                                                                                 |                                                                                                    |                                                                                                    |                                                                                                    |                                                            |                                        | »                                            |
| ★ #2%0 # 入力                                                                                                    | 1                                                                                                    | 7777174-8-7686                                                                       | 21                   |              |     |                                                                                 | 二重取ら                                                                                                    | を防]                                                                                                    | 上する詈                                                                                                    | 語メッ                                                        | ッセージカ                                  | が表示                                          |
| ועגב                                                                                                    | (2502741070                                                                                                    |                                                                                      | 2                    |              |     |                                                                                 | されます                                                                                                    | -                                                                                                    |                                                                                                    |                                                            |                                        |                                              |
|                                                                                                    | 東京しの実行                                                                                                    |                                                                                      | <u>パージのた後に戻る</u>     |              |     |                                                                                 |                                                                                                    | 0                                                                                                    |                                                                                                    |                                                            | _                                      |                                              |
|                                                                                                    |                                                                                                    |                                                                                      |                      |              |     |                                                                                 | 取引内容                                                                                                    | を十分                                                                                                    | うご 催認                                                                                                    | のうえ                                                        | Ĺ.                                     |                                              |
|                                                                                                    |                                                                                                    |                                                                                      |                      | -            |     |                                                                                 | 内肉肉                                                                                                    | こ「広字言刃」                                                                                                    | て返款                                                                                                    | します                                                        | 1                                      | .7t                                          |
|                                                                                                    |                                                                                                    |                                                                                      |                      |              |     |                                                                                 | 1 1 1 1 <del>1 1</del> 7 7                                                                                                    | こり注意心し                                                                                                    | ノヒ外心                                                                                                    | 0 & 9                                                      | トレナエッ                                  |                                              |
|                                                                                                    |                                                                                                    |                                                                                      |                      |              |     |                                                                                 |                                                                                                    |                                                                                                    |                                                                                                    |                                                            | 1                                      | 2.6                                          |
| 手順(5)                                                                                                    | 仮登録テ                                                                                                    | <u>"</u> ータの承認                                                                       | は完了                  | ゚゚です。        |     |                                                                                 | 入れてく                                                                                                    | ださい                                                                                                    | ر،<br>۱°                                                                                                    |                                                            | I                                      | <i>.</i>                                     |
| 手順⑤                                                                                                    | 仮登録テ                                                                                                    | <u>"</u> ータの承認                                                                       | は完了                  | <b>~</b> です。 |     |                                                                                 | 入れてく                                                                                                    | ださい                                                                                                    | ٦٥                                                                                                    |                                                            | I                                      | , <b>, ,</b> , , , , , , , , , , , , , , , , |
| <b>手順</b> ⑤                                                                                                    | 仮登録テ<br>*****                                                                                                    | <sup>11</sup> ータの承認                                                                  | は完了                  | <b>'</b> です。 | 記録  | 請求四                                                                             | <b>入れてく</b><br>内容の全てあ                                                                                                    | 、<br>ださし<br>F確認す                                                                                                    | <mark>い。</mark><br>する場合                                                                                                    |                                                            | I                                      |                                              |
| 手順5<br>                                                                                                    | 仮登録テ<br>***** ***                                                                                                    |                                                                                      | は完了                  | <b>~</b> です。 | 記録  | 請求P                                                                             | <b>入れてく</b><br>内容の全てを                                                                                                    | 、ださし<br>E確認す                                                                                                    | <mark>ハ。</mark><br>する場合                                                                                                    |                                                            |                                        |                                              |
| 手順5<br>197 RESEES                                                                                                    | 仮登録テ<br>^ ****** ******                                                                                                    | <sup>20</sup> 一夕の承認<br><sup>18-182</sup> 87 <sup>2</sup> (0882                       |                      | <b>'</b> です。 | 記録  | 請求P                                                                             | 入れてく<br>入れてく<br>内容の全てを                                                                                                    | 、ださい<br>E確認す                                                                                                    | <mark>い。</mark><br>する場合                                                                                                    |                                                            |                                        |                                              |
| F順5<br>177 RESERCE<br>RS229(ARALASALEXC<br>(112022091297)                                                                                                    | 仮登録テ<br><sup>*</sup> ***********************************                                                                                                    | <sup>23</sup> ータの承認<br>**-*** **** *****                                             |                      | <b>'</b> です。 | 記録  | ŧ請求P                                                                            | <mark>入れてく</mark><br>内容の全てを<br>全て表示                                                                                              | 、ださい<br>で確認す<br>ボ                                                                                                    | <b>ハ。</b><br>する場合<br>タンをク                                                                                                    | リックし                                                       |                                        |                                              |
| <b>FII</b> 5<br>177 явания<br>алариальная<br>алариальная<br>алариальная<br>явиданалариала<br>акан Балариала                                                                                                    | 仮登録テ<br>  BERTAR   BERRAR  <br>  0 BE/ BERARK   +<br>NC.                                                                                                    | <sup>11</sup> 一夕の承認<br><sup>18-137</sup> 8772 (0887<br>0 8557                        |                      | <b>'</b> です。 | 記録  | ŧ請求P                                                                            | 入れてく<br>入れてく<br>内容の全てを<br>全て表示                                                                                                   | <b>、ださい</b><br>を確認す<br>ボ                                                                                                    | <b>ハ。</b><br>する場合<br>タンをク                                                                                                    | リックし                                                       | します。                                   |                                              |
| FILES<br>197 RESERCE<br>REPUBLICATION<br>REPUBLICATION<br>R                                                                                             | 仮登録テ<br>* * * * * * * * * * * * * * * * * * *                                                                                                     | <sup>11</sup> 一夕の承認<br><sup>88-835</sup> 8892 (0888<br>0 8557                        |                      | <b>'</b> です。 | 記録  | t請求P                                                                            | 入れてく<br>入れてく<br>内容の全てを<br>全て表示                                                                                                   | たさし                                                                                                    | <mark>ハ。</mark><br>する場合<br>タンをク                                                                                                    | リックし                                                       | します。                                   |                                              |
| EIIES<br>177 REREALEZATION<br>REALINATION<br>REALINATION<br>REALI                                                     | 仮登録テ<br>************************************                                                                                                    | <sup>11</sup> 一夕の承認<br><sup>88-835</sup> 8892 (0888                                  |                      | <b>゚</b> です。 | 記録  | t請求P                                                                            | 入れてく<br>入れてく<br>内容の全てを<br>全て表示                                                                                                   | 【 <b>ださ</b> (<br>を確認す<br>」<br>ボ                                                                                                    | <mark>ハ。</mark><br>する場合<br>タンをク                                                                                                    | リックし                                                       | します。                                   |                                              |
| EIIE 5<br>17 REVEA<br>REVEALANCE<br>Control Control<br>REVEALED FOR CONTROL<br>REVEALED FOR CONTROL<br>REVEALED FOR CONTRO                                                                                                    | 仮登録テ<br>************************************                                                                                                    | <sup>11</sup> 一夕の承認<br><sup>88-837</sup> 8892 (0883<br>0 8557                        |                      | <b>゚</b> です。 |     |                                                                                 | 入れてく<br>内容の全てを<br>全て表示                                                                                                    | <b>、ださい</b><br>E確認す<br>ボ                                                                                                    | <b>ハ。</b><br>する場合<br>タンをク                                                                                                    | リックし                                                       | ッます。                                   |                                              |
|                                                                                                    | 仮登録テ<br>************************************                                                                                                    | <sup>11</sup> 一夕の承認<br><sup>88-837</sup> 8892 (0888<br>0 8557                        |                      | <b>゚</b> です。 | 記録  | ŝ請求P                                                                            | 入れてく<br>内容の全てを<br>全て表示<br>内容の印刷を                                                                                                 | <ul> <li>ださい</li> <li>定確認す</li> <li>ボ</li> <li>そ行う場</li> </ul>                                                                                                    | <b>ハ。</b><br>する場合<br>タンをク<br>湯合                                                                                                    | リックし                                                       | ッます。                                   |                                              |
| EIIES<br>117 RESERCE<br>RELEVICE RELEVICE<br>Control Control<br>RELEVICE RELEVICE<br>RELEVICE RELEVICE<br>RELEVICE<br>RELEVICE<br>RE                                     | 仮登録テ<br>************************************                                                                                                    | <sup>11</sup> 一夕の承認<br><sup>116-137</sup> <sup>10720</sup> <sup>10720</sup>          |                      | <b>'</b> です。 | 記録  |                                                                                 | 入れてく<br>内容の全てを<br>全て表示<br>内容の印刷を                                                                                                 | <ul> <li>ださい</li> <li>を確認す</li> <li>ボ</li> <li>そ行う場</li> </ul>                                                                                                    | <b>ハ。</b><br>する場合<br>マシをク<br>豪合                                                                                                    | リックし                                                       | っます。                                   |                                              |
| EIII 5<br>117 BERRE<br>RELEVIOR ALBOARDER<br>Grand Barrow (Brand Barrow)<br>RELEVIOR ALBOARDER<br>RELEVIOR ALBOARDER<br>BARROW (BARROW)<br>RELEVIOR (BARROW)<br>RELEVIOR<br>RELEVIOR (BARROW)<br>RELEVIOR (BARROW)<br>RELEVIOR (B                                                                                                    | 仮登録テ<br>************************************                                                                                                    | <sup>11</sup> 一夕の承認<br><sup>116-137</sup> <sup>10750</sup><br>0 #3577                |                      | <b>゙</b> です。 | 記録  |                                                                                 | 入れてく<br>入れてく<br>内容の全てを<br>全て表示<br>内容の印刷を                                                                                         | <ul> <li>たさい</li> <li>たさい</li> <li>た確認す</li> <li>ボ</li> <li>た行う場</li> <li>ボ</li> </ul>                                                                                                    | い。<br>する場合<br>タンをク<br>湯合                                                                                                    | リックし<br>                                                   | ッます。<br>                               |                                              |
| EIIES<br>177 BERRES<br>RE22/GRA2LESALESA<br>GrassEden EX<br>GrassEden EX<br>RE22 BRA2 BRA2<br>RE22 BRA2 BRA2<br>RE22 BRA2 BRA2<br>RE22 BRA2<br>RE22 BR | 仮登録テ<br>************************************                                                                                                    | <sup>11</sup> 一夕の承認<br><sup>116-137</sup> <sup>107200</sup><br>0 #3557               |                      | <b>゙</b> です。 | 記録  | 請求P                                                                             | 入れてく<br>入れてく<br>内容の全てを<br>全て表示<br>内容の印刷を<br>印刷                                                                                   | <ul> <li>ださい</li> <li>ださい</li> <li>ボ</li> <li>そ行う場</li> <li>ボ</li> </ul>                                                                                                    | <b>ハ。</b><br>する場合<br>タンをク<br>湯合                                                                                                    | リックし                                                       | ンます。<br>ンます。                           |                                              |
| EIIES<br>1-7 BERRES<br>RE22/GRA2LESADER<br>GrassEsser<br>GrassEsser<br>RE22 Sease<br>RE22 Sease<br>RE22                            | 仮登録テ<br>************************************                                                                                                    | <sup>11</sup> 一夕の承認<br><sup>116-137</sup> <sup>1072(1)</sup><br>0 #35(7)             |                      | <b>゙</b> です。 | 記録  |                                                                                 | 入れてく<br>内容の全てを<br>全て表示<br>内容の印刷を<br>印刷                                                                                           | <ul> <li>ださい</li> <li>ご確認す</li> <li>ボ</li> <li>ご行う場</li> <li>ボ</li> </ul>                                                                                                    | <ul> <li>ハ。</li> <li>する場合</li> <li>タンをク</li> <li>湯合</li> <li>タンをク</li> </ul>                                                                                                    | リックし                                                       | ンます。<br>ンます。                           |                                              |
| EIIES<br>1-7 BERRES<br>22/10/04/21/25/20/21/2<br>42/20/04/21/25/20/21/2<br>42/10/04/21/25/20/21/2<br>42/10/04/21/25/20/21/2<br>42/10/04/21/25/20/21/2<br>42/10/04/21/25/20/21/2<br>42/10/04/21/25/20/21/2<br>42/10/04/21/25/20/21/2<br>42/10/04/21/25/20/21/25/20/20/21/25/20/20/21/25/20/20/21/25/20/20/25/20/20/20/20/20/20/20/20/20/20/20/20/20/                                                                                                    | 仮安登録テ          ・          ・          ・                                                                                                    | <sup>11</sup> 一夕の承認<br><sup>118-137</sup> <sup>18792</sup> での選求<br>0 #207<br>8776-07 |                      | <b>゙</b> です。 | 記録  |                                                                                 | 入れてく       内容の全てを       全て表示       内容の印刷を       印刷                                                                               | <ul> <li>たさい</li> <li>確認す</li> <li>ボ</li> <li>そ行う場</li> <li>ボ</li> </ul>                                                                                                    | <ul> <li>、</li> <li>する場合</li> <li>タンをク</li> <li>湯合</li> <li>タンをク</li> </ul>                                                                                                    | リックし                                                       | ンます。<br>ンます。                           |                                              |
| EIIES<br>1-7 RESEA<br>22/10/04/2035/2017/2<br>42/20/04/2035/2017/2<br>42/20/04/2017/2<br>42/20/04/2017/2<br>42/20/04/2017/2<br>42/20/04/2017/2<br>42/20/04/2017/2<br>42/20/04/2017/2<br>42/20/04/2<br>42/20/04/2                                                                                                   | 仮登録テー<br>************************************                                                                                                    | <sup>い</sup> ータの承認<br><sup>88-835</sup> 8892 (0833<br>0 8557<br>817560/              |                      | <b>?</b> です。 | 記録  |                                                                                 | 入れてく       内容の全てを       全て表示       内容の印刷を       印刷                                                                               | <ul> <li>ださし</li> <li>定確認す</li> <li>ボ</li> <li>を行う場</li> <li>ボ</li> </ul>                                                                                                    | <ul> <li>、</li> <li>、</li> <li>する場合</li> <li>ぶタンをク</li> <li></li> <li><td>リックし<br/>リックし</td><td>ノます。<br/>ノます。</td><td></td></li></ul> | リックし<br>リックし                                               | ノます。<br>ノます。                           |                                              |
| EIIES<br>197 RESEA<br>RED/GROUNSACTORY<br>ALLONATION<br>COMMISSION<br>COMMISSION<br>COMMIS                           | 仮登録テー<br>                                                                                                    | **-タの承認<br>RE-EES 8592 (0885<br>0 85557                                              |                      | <b>?</b> です。 | 記録  | ti<br>ti<br>ti<br>ti<br>ti<br>ti<br>ti<br>ti<br>ti<br>ti<br>ti<br>ti<br>ti<br>t | 入れてく<br>入れてく                                                                                                    | <ul> <li>たさし</li> <li>ボ</li> <li>ま行う場</li> <li>ボ</li> <li>またつう場</li> </ul>                                                                                                    | <b>ハ。</b><br>する場合<br>タンをク<br>易合<br>の刷また                                                                                                    | リックし<br>リックし<br>は保存                                        | ,ます。<br>,ます。<br>を行うこと                  |                                              |
| EIIESS<br>1-7 RESERVE<br>RE220(GR.2), BARA LECC<br>Carles 2004/2077<br>Carles 2004/2077<br>Car                                                                                                    | (反登録テー<br>(● #2.43)<br>● #2.43(4)<br>● #2.43(4) | <ul> <li>・・・・・・・・・・・・・・・・・・・・・・・・・・・・・・・・・・・・</li></ul>                              |                      | <b>?</b> です。 | 記録  | 請求P                                                                             | 入れてく       内容の全てを       全て表示       内容の印刷を       印刷       PDF形式       できます                                                        | <b>たさい</b><br>を確認す<br>ボ<br>を行う場<br>ボ<br>れ、<br>たて<br>に<br>て<br>に<br>て<br>に                                                                                                    | <b>ハ。</b><br>する場合<br>マンをク<br>湯合                                                                                                    | リックし<br>リックし<br>は保存                                        | ,ます。<br>,ます。<br>を行うこと                  |                                              |
| EIIE 5  177 RELEVICE AND A STATE  RELEVICE AND A STATE  RELEVICE A                                                                                                    | (反登録テ) (日本:237) (日本:337) (日本:237) (日本:337) (日本:237) (日本:337) (日本:337) (11) (11) (11) (11) (11) (11) (11) (1                                                                                                    | <ul> <li>・・・・・・・・・・・・・・・・・・・・・・・・・・・・・・・・・・・・</li></ul>                              |                      | <b>?</b> です。 | 記録  | 請求₽                                                                             | 入れてく       内容の全てを       全て表示       内容の印刷を       印刷       PDF 形式できます                                                              | たさい                                                                                                    | <b>ハ。</b><br>する場合<br>タンをク<br>湯合                                                                                                    | リックし<br>リックし<br>は保存                                        | ,ます。<br>,ます。<br>を行うこと                  |                                              |
| EIIE 5  117 RELEVICE AND A CONTRACT  RELEVICE AND A CONTRACT  RELEVICE                                                                                                    | (反登録テ) (日本:237) (日本:337) (日本:237) (日本:337) (日本:237) (日本:337) (日本:337) (11) (11) (11) (11) (11) (11) (11) (1                                                                                                    | <ul> <li>・・・・・・・・・・・・・・・・・・・・・・・・・・・・・・・・・・・・</li></ul>                              |                      | <b>゙</b> です。 | 記録  | ā<br>請求P<br>■<br>■                                                              | 入れてく       内容の全てを       全て表示       内容の印刷を       印刷       PDF形式       できます                                                        | <ul> <li>たさい</li> <li>たですい</li> <li>ボ</li> <li>た行う場</li> <li>ボ</li> <li>式にて目っ</li> </ul>                                                                                                    | <b>ハ。</b><br>する場合<br>タンをク<br>高合                                                                                                    | リックし<br>リックし<br>は保存                                        | ,ます。<br>,ます。<br>を行うこと                  |                                              |
| EULE 5                                                                                                    | (反登録テン<br>(************************************                                                                                                    | <ul> <li>・・・・・・・・・・・・・・・・・・・・・・・・・・・・・・・・・・・・</li></ul>                              |                      | <b>?</b> です。 | 記録  |                                                                                 | 入れてく       内容の全てを       全て表示       内容の印刷を       印刷       PDF 形式できます       を終了する場                                                 | <ul> <li>たさし</li> <li>ご確認す</li> <li>ボ</li> <li>ま行う場</li> <li>ボ</li> <li>式にて目</li> <li></li> <li></li> <l< td=""><td><b>ハ。</b><br/>する場合<br/>タンをク<br/>高合</td><td>リックし<br/>リックし<br/>は保存</td><td>,ます。<br/>,ます。<br/>を行うこと</td><td></td></l<></ul>                                                                                                    | <b>ハ。</b><br>する場合<br>タンをク<br>高合                                                                                                    | リックし<br>リックし<br>は保存                                        | ,ます。<br>,ます。<br>を行うこと                  |                                              |
|                                                                                                    | (     (         )         ・         ・         ・                                                                                                    | <ul> <li>・・・・・・・・・・・・・・・・・・・・・・・・・・・・・・・・・・・・</li></ul>                              |                      | <b>?</b> です。 | 記録  |                                                                                 | 入れてく         入れてく         内容の全てを         全て表示         内容の印刷を         印刷         PDF 形式できます         を終了する場                        | <ul> <li>ださい</li> <li>ご確認す</li> <li>ボ</li> <li>ご</li> <li>ご</li> <li>ご</li> <li>ご</li> <li>ご</li> <li>ご</li> </ul>                                                                                                    | <b>ハ。</b><br>する場合<br>タンをク<br>合<br>印刷また                                                                                                    | リックし<br>リックし<br>は保存                                        | ノます。                                   |                                              |
|                                                                                                    | (     (                                                                                                    | <ul> <li>・・・・・・・・・・・・・・・・・・・・・・・・・・・・・・・・・・・・</li></ul>                              |                      | <b>?</b> です。 | 記録  |                                                                                 | 入れてく         内容の全てを         全て表示         内容の印刷を         印刷         PDF 形式できます         を終了する場                                     | <ul> <li>ださい</li> <li>ご確認す</li> <li>ボ</li> <li>ま行う場</li> <li>ボ</li> <li>式にてE</li> <li>。</li> <li></li> </ul>                                                                                                    | <b>ハ。 する場合</b> <i>タンをク</i> <b>易合</b> ののののでので、                                                                                                    | リックし<br>リックし<br>は保存                                        | ノます。<br>ノます。<br>を行うこと                  |                                              |
| EULE 5                                                                                                    | (     (                                                                                                    | <ul> <li>・・・・・・・・・・・・・・・・・・・・・・・・・・・・・・・・・・・・</li></ul>                              |                      | <b>?</b> です。 | 記録  | 計求 □ □ □ □ □ □ □ □ □ □ □ □ □ □ □ □ □ □ □                                        | 入れてく         内容の全てを         全て表示         内容の印刷を         印刷         PDF 形式できます         を終了する場         一覧へ戻る                       | <ul> <li>ださい</li> <li>定確認す</li> <li>ボ</li> <li>ご</li> <li>ご</li></ul>                                                                                                    | <ul> <li>、</li> <li>、</li> <li></li> <li></li></ul>                            | リックし<br>リックし<br>は保存<br>リックし                                | ノます。<br>ノます。<br>を行うこと<br>ノます。          |                                              |
| EIIE     S     S                                                                                                    | (仮登録くない)     (日本まれま)     (日本まれま)     (日本ま)     (日本ま)     (日本ま)     (日本ま)     (日本ま)     (日本ま)     (日本ま)     (日本ま)     (日本ま)     (日本ま)     (日本ま)     (日本ま)                                                                                                    | <ul> <li>・・・・・・・・・・・・・・・・・・・・・・・・・・・・・・・・・・・・</li></ul>                              |                      | <b>?</b> です。 | 記録  |                                                                                 | 入れてく         内容の全てを         全て表示         内容の印刷を         印刷         PDF形式できます         を終了する場         一覧へ戻る                        | <ul> <li>ださい</li> <li>定確認す</li> <li>ボ</li> <li>ま行う場</li> <li>ボ</li> <li>式にて目</li> <li>こ</li> <li>お合</li> <li>ボ</li> </ul>                                                                                                    | <b>ハ。 する場合</b> <i>タンをク</i><br><i>タンをク</i><br>ののののでのです。                                                                                                    | リックし<br>リックし<br>は保存<br>リックし                                | レます。<br>レます。<br>を行うこと<br>レます。          |                                              |
|                                                                                                    | (仮会を扱いた)     (日本の本の本の本の本の本の本の本の本の本の本の本の本の本の本の本の本の本の本の                                                                                                    | <ul> <li>・・・・・・・・・・・・・・・・・・・・・・・・・・・・・・・・・・・・</li></ul>                              |                      | <b>?</b> です。 |     |                                                                                 | 入れてく         内容の全てを         全て表示         内容の印刷を         印刷         PDF形式できます         を終了する場         一覧へ戻る                        | <ul> <li>ださい</li> <li>定確認す</li> <li>ボ</li> <li>た行う場</li> <li>ボ</li> <li>たてE</li> <li>たてE</li> <li>ホ</li> </ul>                                                                                                    | <b>ハ。</b><br>する場合<br>タンをク<br>高合<br>タンをク<br>の刷また                                                                                                    | リックし<br>リックし<br>は保存<br>リックし                                | レます。<br>レます。<br>を行うこと<br>レます。          |                                              |
|                                                                                                    | (仮会な扱う)     (日本ままま)     (日本ままま)     (日本まま)     (日本まま)     (日本ま)     (日本ま)     (日hahahahahahahahahaha                                                                                                    | <ul> <li>・・・・・・・・・・・・・・・・・・・・・・・・・・・・・・・・・・・・</li></ul>                              |                      | <b>?</b> です。 |     |                                                                                 | 入れてく         内容の全てを         全て表示         内容の印刷を         印刷         PDF 形式できます         を終了する場         一覧へ戻る                       | <ul> <li>ださい</li> <li>定確認す</li> <li>ボ</li> <li>た行う場</li> <li>ボ</li> <li>たて目</li> <li>ボ</li> </ul>                                                                                                    | <b>ハ。 する場合</b> <i>タンをク</i><br>一 のののののののののののののののののののののののののののののののののの                                                                                                    | リックし<br>リックし<br>は保存<br>リックし                                | レます。<br>レます。<br>を行うこと                  |                                              |
|                                                                                                    | (仮会な扱う)     (日本ままま)     (日本まままま)     (日本まままま)     (日本ままま)     (日本ままま)     (日本まままま)     (日本まままま)     (日本まままま)     (日本まままま)     (日本まままま)     (日本まままま)     (日本まままま)     (日本まままま)     (日本まままま)     (日本まままま)     (日本まままま)     (日本まままま)     (日本まままま)     (日本まままま)     (日本まままま)     (日本まままま)     (日本まままま)     (日本まままま)     (日本まままま)     (日本ままま)     (日本ままま)     (日本まま)     (日本ままま)     (日本ままま)     (日本ままま)     (日本ままま)     (日本まま)     (日本まま)     (日本まま)     (日本まま)     (日本まま)     (日本まま)     (日本まま)     (日本まま)     (日本まま)     (日本まま)     (日本まま)     (日本まま)     (日本まま)     (日本まま)     (日本まま)     (日本まま)     (日本まま)     (日本まま)     (日本まま)     (日本まま)     (日本まま)     (日本まま)     (日本まま)     (日本まま)     (日本まま)     (日本ま)     (日本ま)     (日本ま)     (日本ま)     (日本ま)     (日本ま)     (日本ま)     (日本ま)     (日本ま)     (日本ま)     (日本ま)     (日本ま)     (日本ま)                                                                                                    | <ul> <li>・・・・・・・・・・・・・・・・・・・・・・・・・・・・・・・・・・・・</li></ul>                              |                      | <b>?</b> です。 |     |                                                                                 | 入れてく         内容の全てを         全て表示         内容の印刷を         印刷         PDF 形式できます         を終了する場         一覧へ戻る         承認待ち          | <ul> <li>ださい</li> <li>ご確認す</li> <li>ボ</li> <li>ごうり</li> <li>ボ</li> <li>ごうり</li> <li>ごうり</li> <li>ごう</li> <li>ごう</li> <li>ごうり</li> <li>ごうり</li> <li>ごうり</li> <li>ごうり</li> <li>ごう</li> <li>ごう</li> <li>ごう</li> <li>ごう</li> <li>ごう</li> <li>ごう</li> <li>ごう</li> <li>ごう</li> <li>ごうり</li> <li>ごう</li> <li>ごう<td><b>ハ。 する場合</b> <i>タンをク</i><br/>一 のののののののののののののののののののののののののののののののののの</td><td>リックし<br/>リックし<br/>は保存<br/>リックし</td><td>レます。<br/>レます。<br/>を行うこと</td><td></td></li></ul> | <b>ハ。 する場合</b> <i>タンをク</i><br>一 のののののののののののののののののののののののののののののののののの                                                                                                    | リックし<br>リックし<br>は保存<br>リックし                                | レます。<br>レます。<br>を行うこと                  |                                              |
|                                                                                                    | (                                                                                                    | <ul> <li>・・・・・・・・・・・・・・・・・・・・・・・・・・・・・・・・・・・・</li></ul>                              |                      | <b>?</b> です。 |     |                                                                                 | 入れてく         内容の全てを         全て表示         内容の印刷を         印刷         PDF 形式         できます         を終了する場         一覧へ戻る         承認待ち | <ul> <li>ださい</li> <li>ご確認す</li> <li>ボ</li> <li>ボ</li> <li>た(こて)</li> <li>お</li> <li>ボ</li> <li>ボ</li> <li>ボ</li> </ul>                                                                                                    | <ul> <li>         ・・         ・         ・</li></ul>                                                                                                    | リックし<br>リックし<br>は保存<br>リックし                                | ノます。                                   |                                              |
|                                                                                                    | (大会): 小田市(小田): 「日本市(小田市): 「日本市(小田市): 「日本市(小田): 「日本市(小田): 「日本(小田): 「日本(小田): 「日本(小田): 「日本(小田): 「日本(小田): 「日本(小田): 「日本(小田): 「日本(小田): 「日本(小田): 「日本(小田): 「日本(小田): 「日本(小田): 「日本(小田): 「日本(小田): 「日本(小田): 「日本(小田): 「日本(小田): □) 「日本(小田): □) 「日本(小田): □) 「日本(小田): □) □ □ □ □ □ □ □ □ □ □ □ □ □ □ □ □ □                                                                                                    | <ul> <li>・・・・・・・・・・・・・・・・・・・・・・・・・・・・・・・・・・・・</li></ul>                              |                      | <b>?</b> です。 |     |                                                                                 | 入れてく         内容の全てを         全て表示         内容の印刷を         印刷         PDF 形式できます         を終了する場         一覧へ戻る         承認待ち          | たさし、<br>花でし、<br>花ででし、<br>花にてし、<br>た。<br>、<br>、<br>、<br>、<br>、<br>、<br>、<br>、<br>、<br>、<br>、<br>、<br>、<br>、<br>、<br>、<br>、<br>、                                                                                                    | <b>ハ。 オる場合</b> <i>タンをク</i> <b>易合</b> <i>タンをク</i> のの目また                                                                                                    | リックし<br>リックし<br>は保存<br>リックし<br>す。                          | ノます。<br>ノます。<br>を行うこと                  |                                              |
|                                                                                                    | (していたいであったいのでは、     (ののののののでは、     ののののののでは、     ののののののののののののののののののののののののののののののののの                                                                                                    | <ul> <li>・・・・・・・・・・・・・・・・・・・・・・・・・・・・・・・・・・・・</li></ul>                              |                      | <b>?</b> です。 | 記録  |                                                                                 | 入れてく         内容の全てを         全て表示         内容の印刷を         印刷         PDF 形式できます         を終了する場         一覧へ戻る         承認待ち          | <ul> <li>ださい</li> <li>確認す</li> <li>ボ</li> <li>デー覧に</li> </ul>                                                                                                    | <b>ハ。 オる場合</b> <i>タンをク</i> <b>第合</b> <i>タンをク</i> の の の の の の の の の の の の の の の の の の の                                                                                                    | リックし<br>リックし<br>は保存<br>リックし<br>す。                          | ノます。<br>ノます。<br>を行うこと                  |                                              |
| EVEL     Constant     Constant     Const     Constant     Constant     Constant     Constant     Constan                                                                                                    | (     (                                                                                                    | <ul> <li>・・・・・・・・・・・・・・・・・・・・・・・・・・・・・・・・・・・・</li></ul>                              |                      | <b>?</b> です。 |     |                                                                                 | 入れてく         内容の全てを         全て表示         内容の印刷を         印刷         PDF 形式         できます         を終了する場         一覧へ戻る         承認待ち | <ul> <li>ださい</li> <li>空確認す</li> <li>ボ</li> <li>ご</li> <li>ご</li></ul>                                                                                                    | <b>ハ。 オる場合</b> <i>タンをク</i> <b>易合</b> <i>タンをク</i> 「印刷また」 タンをク                                                                                                    | リックし<br>リックし<br>は保存<br>リックし<br>す。                          | ノます。                                   |                                              |
|                                                                                                    | (していたい)     (していたい)     (していたいたい)     (していたい)     (していたい)     (していたい)     (していたいたい)     (していたい)     (していたい)     (していたい)     (していたい)     (していたい)     (していたい)     (していたい)     (していたい)     (していたい)     (していたい)     (していたい)     (していたい)     (していたい)     (していたい)     (していたい)     (していたい)     (していたい)     (していたいたいたい)     (していたいたいたいたい)     (していたいたいたい)     (していたいたいたい)     (していたいたいたいたいたい)     (していたいたいたいたいたいたい                                                                                                    | <ul> <li>・・・・・・・・・・・・・・・・・・・・・・・・・・・・・・・・・・・・</li></ul>                              |                      | <b>?</b> です。 |     |                                                                                 | 入れてく         内容の全てを         全て表示         内容の印刷を         印刷         PDF形式         できます         を終了する場         一覧へ戻る         承認待ち  | たさし、<br>たでで、<br>たでで、<br>た行うは、<br>ボ<br>で、<br>た行うは、<br>ボ<br>で、<br>た<br>て、<br>た<br>で、<br>で、<br>で、<br>で、<br>で、<br>で、<br>で、<br>で、<br>で、<br>で、<br>で、<br>で、<br>で、                                                                                                    | <b>ハ。 オる場合</b> <i>タンをク</i> <b>易合</b> <i>タンをク</i> 「の刷また                                                                                                    | リックし<br>リックし<br>は保存<br>リックし                                | レます。                                   |                                              |
|                                                                                                    | (仮会) (2000)     (日本) (2000)     (日本) (2000)     (1000)     (1000)     (1000)     (1000)     (1000)     (1000)     (1000)     (1000)     (1000)     (1000)     (1000)     (1000)     (1000)     (1000)     (1000)     (1000)     (1000)     (1000)     (1000)     (1000                                                                                                    | <ul> <li>・・・・・・・・・・・・・・・・・・・・・・・・・・・・・・・・・・・・</li></ul>                              |                      | <b>?</b> です。 |     |                                                                                 | 入れてく         内容の全てを         全て表示         内容の印刷を         印刷         PDF 形式         を終了する場         一覧へ戻る         承認待ち              | たさし、<br>たでで、<br>たでで、<br>たで、<br>たつうな、<br>ボ<br>で、<br>たつうな、<br>ボ<br>で、<br>たつうな、<br>ボ<br>で、<br>たつうな、<br>ボ<br>で、<br>たつうな、<br>で、<br>たつうな、<br>で、<br>たつうな、<br>で、<br>で、<br>たつうな、<br>で、<br>で、<br>たつうな、<br>で、<br>で、<br>で、<br>で、<br>たつうな、<br>で、<br>で、<br>の、<br>で、<br>の、<br>で、<br>の、<br>で、<br>の、<br>で、<br>の、<br>で、<br>の、<br>で、<br>の、<br>で、<br>の、<br>で、<br>の、<br>で、<br>の、<br>で、<br>の、<br>で、<br>の、<br>の、<br>の、<br>の、<br>の、<br>の、<br>の、<br>の、<br>の、<br>の、<br>の、<br>の、<br>の、                                                                                                    | <ul> <li>、</li> <li>、</li> <li></li> <li></li> <li></li> <li></li> <li></li></ul>                        | リックし<br>リックし<br>は保存<br>リックし                                | ノます。<br>シます。<br>を行うこと                  |                                              |
|                                                                                                    | (仮空)会(())<br>(())<br>(()                                                                                                    | <ul> <li>・・・・・・・・・・・・・・・・・・・・・・・・・・・・・・・・・・・・</li></ul>                              |                      | <b>?</b> です。 |     |                                                                                 | 入れてく         内容の全てを         全て表示         内容の印刷を         印刷         PDF 形立できます         を終了する場         一覧へ戻る         承認待ち          | <ul> <li>ださい</li> <li>ご確認す</li> <li>ボ</li> <li>ご</li> <li>ご</li></ul>                                                                                                    | <b>ハ。 する場合</b> <i>タンをク</i><br>一 のののののののののののののののののののののののののののののののののの                                                                                                    | リックし<br>リックし<br>は保存<br>リックし<br>す。                          | レます。<br>レます。<br>を行うこと                  |                                              |
|                                                                                                    | (                                                                                                    | <ul> <li>・・・・・・・・・・・・・・・・・・・・・・・・・・・・・・・・・・・・</li></ul>                              |                      | <b>?</b> です。 |     |                                                                                 | 入れてく         内容の全てを         全て表示         内容の印刷を         印刷         PDF形式         を終了する場         一覧へ戻る         承認待ち               |                                                                                                    | <ul> <li>         ・・・・・・・・・・・・・・・・・・・・・・・・・・・・・</li></ul>                                                                                                    | リックし<br>リックし<br>は保存<br>リックし<br>す。                          | ノます。                                   |                                              |
|                                                                                                    | していたいです。         日本日本日本         日本日本日本         日本日本日本         日本日本日本         日本日本日本         日本日本日本         日本日本日本         日本日本日本         日本日本日本         日本日本日本         日本日本日本         日本日本日本         日本日本日本         日本日本日本         日本日本日本         日本日本日本         日本日本         日本日本         日本         日本                                                                                                    | <ul> <li>・・・・・・・・・・・・・・・・・・・・・・・・・・・・・・・・・・・・</li></ul>                              |                      | <b>?</b> です。 |     |                                                                                 | 入れてく       内容の全てを       全て表示       内容の印刷を       印刷       PDF 形式す       を終了する場       一覧へ戻る       マ仮登録                             | <ul> <li>ださい</li> <li>確認す</li> <li>ボ</li> <li>ボ</li> <li>ボ</li> <li>ボ</li> <li>ボ</li> <li>ボ</li> <li>ホ</li> <li>ホ&lt;</li></ul>                                                                                                    | <ul> <li>、</li> <li>する場合</li> <li>タンをク</li> <li>高合</li> <li>タンをク</li> <li>印刷また</li> <li>マンをク</li> <li>この承載</li> </ul>                                                                                                    | リック<br>リック<br>は<br>保存<br>りック<br>し<br>す。                    | ノます。<br>シます。<br>を行うこと<br>ノます。<br>三丁です。 |                                              |
|                                                                                                    | (人の名の (小の))     (小の)     (小の)                                                                                                    | <ul> <li>・・・・・・・・・・・・・・・・・・・・・・・・・・・・・・・・・・・・</li></ul>                              |                      | <b>?</b> です。 |     |                                                                                 | 入れてく       内容の全てを       全て表示       内容の印刷を       印刷       PDF 形式       でさまず       を終了する場       一覧へ戻る       承認待ち       で仮登録:       | <ul> <li>ださい</li> <li>確認す</li> <li>ボ</li> <li>ボ</li> <li>ボ</li> <li>ボ</li> <li>ボ</li> <li>ボ</li> <li>ボ</li> <li>ボ</li> <li>ボ</li> <li>ボ</li> <li>ボ</li> <li>ボ</li> </ul>                                                                                                    | <ul> <li>小。</li> <li>オる場合</li> <li>タンをク</li> <li>合</li> <li>タンをク</li> <li>印刷また</li> <li>ワンをク</li> <li>この承認</li> </ul>                                                                                                    | リック<br>リック<br>は<br>保存<br>リック<br>し<br>す。                    | レます。<br>レます。<br>を行うこと<br>レます。<br>こ     | - <i>b</i> <sup>x</sup>                      |

差戻しとは、担当者が行った各種記録請求等の仮登録データについて、次のような理由から修正・削除が必 要となり、担当者へ仮登録データの返却を行う取引のことです。

- ・担当者が行った各種記録請求の仮登録データの内容に、不備がある場合。
- ・仮登録データは承認者によって承認した後、でんさいネットで業務チェックエラーが発生した場合。
- ここでは、債権発生請求(債務者請求)の仮登録データについて、差戻しを行う場合を例としてご説明します。

# 【操作方法】

担当者が行った各種記録請求等の仮登録データを承認者が差戻しする手順についてご説明します。

注意 差戻しする業務に応じた権限をお持ちのユーザーが操作を行ってください。

#### 手順① 承認待ち一覧メニューを選びます。

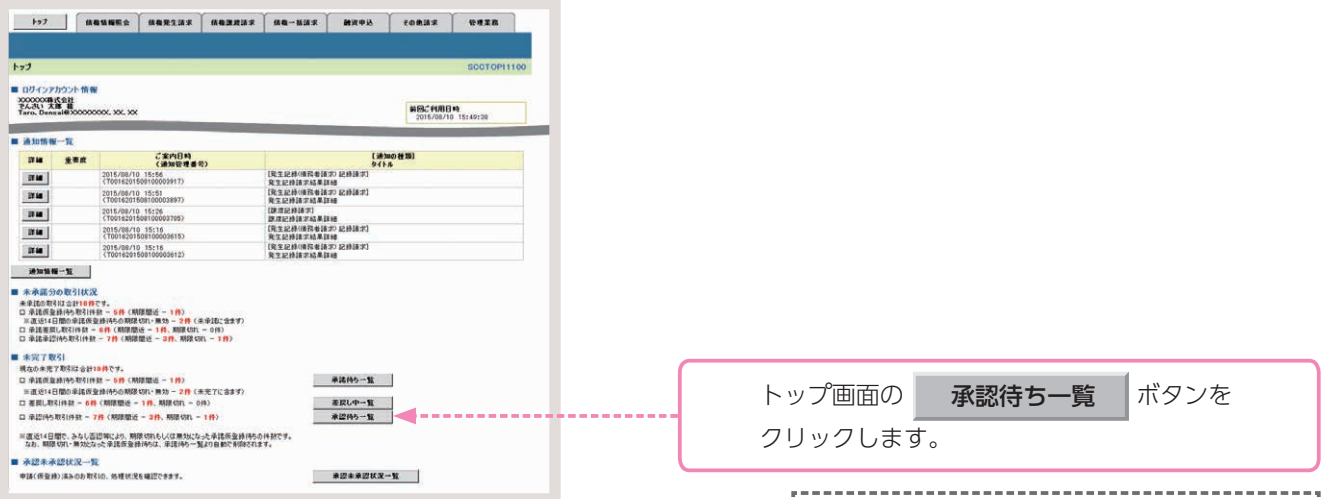

#### 手順② 仮登録データを選びます。

| 0 2120#           | 認持ちを運営                | → © #12/#             | 展しも選択 →           | ☆ 承認/差異しえ 7       |                |            | NO. TO THE |
|-------------------|-----------------------|-----------------------|-------------------|-------------------|----------------|------------|------------|
| の承認語為會主<br>条件を指定す | 発展してください。<br>を場合は「映索」 | 「許表示」ポタンを押してくだ        | 562               |                   |                |            |            |
| 林杰会终去             | T. N##\$6             | 18表示L&7。              |                   |                   |                |            |            |
|                   |                       |                       | 水認行               | 转一覧               | # 0.00: [00.12 | NIX - 418- | 再表示        |
| -72               | • <u>114-9</u>        |                       | 2件中 1-            | 2件を表示             |                | 20-2       | 108-52     |
| 四ノ差戻し             | 永辺開展                  | 請求書号                  | 請求社別              | 口老林鄉              | (A#88)         | 854        | 孝忍状鬼       |
| <b>X</b> 8        | 2015/09/22            | 50016201509220003284  | <b>我主記時 記録講</b> 求 | 100 木瓜 当座 2149740 | 2015/09/22     | TA311 -#   | 一次承認得多     |
| -                 | 2015/11/18            | \$0016201506230003542 | 支払制記録 記録<br>請求    | 100 本庫 新座 2149740 | 2015/08/20     | 8- (15.15  | #12145     |
|                   |                       |                       |                   |                   |                |            | ページの先生に見る  |
|                   |                       |                       |                   |                   |                |            |            |
|                   |                       |                       |                   |                   |                |            |            |

| トップ画面の   | 承認待ち一覧 | ボタンを |  |  |  |  |  |
|----------|--------|------|--|--|--|--|--|
| クリックします。 |        |      |  |  |  |  |  |
| ▲ 承認待ち―  |        |      |  |  |  |  |  |

.....

|    | 承認待ち一覧から差<br><b>選択</b>                                                       | 戻しする仮登録<br>ボタンをクリ                        | 禄データの、<br>ックします。                                 |
|----|------------------------------------------------------------------------------|------------------------------------------|--------------------------------------------------|
| 参考 | <ul> <li>各記録請求等の</li> <li>仮登録データ<br/>選択したい仮<br/>合は、仮登録<br/>び順の変更友</li> </ul> | D承認待ち画面<br>2件数が多く、<br>1登録データか<br>マテータの絞り | が表示されます。<br>手順②において<br>「表示されない場<br>リ込み、または並<br>ヽ |
|    | び順の交交2<br>ぼ手順3へ<br>●手順2におし<br>場合は、手順<br>ぼ手順4へ                                | いて仮登録デ<br>13は不要です                        | ータを選択した<br>ト。                                    |

| <b>手順③ 仮登録データの検索をします。</b>                                                                 |                                                     |
|-------------------------------------------------------------------------------------------|-----------------------------------------------------|
| +>7 (MEGEREA ) MERZIAF ) MERZIAF ) ME-HAF ) 20485 ) 70485 ) 70585                         |                                                     |
|                                                                                           |                                                     |
| 未認持5一覧 80010011104                                                                        |                                                     |
| 0 /1@00#220/55@20 → @#22/2001/2001 → @#22/2001.27                                         |                                                     |
| 対象の単語語を登録して行わし、<br>神名条件を提示する法条へは神会条件またにおいた時、170%10」                                       |                                                     |
| ##2#### #72+##L#7.                                                                        | 1 検索条件表示 ボタンをクリックします                                |
| 承認時有一覧<br>2010年(金田田田 - 西本元                                                                | 1. AXXXIIII (1) (1) (1) (1) (1) (1) (1) (1) (1) (1) |
| 2件中 1-2件差费用                                                                               |                                                     |
|                                                                                           | ,                                                   |
|                                                                                           | ▶ 検索条件項目が表示されます。                                    |
|                                                                                           |                                                     |
| We Supplying SourceStationsonses 28% 100 2.8 8.8 States States 200,00.02 47040 48         |                                                     |
| W6                                                                                        |                                                     |
|                                                                                           |                                                     |
|                                                                                           |                                                     |
| 1777 RENNES RESELLY RESELLY RE-BAY BRE-BAY BRE-BAY                                        |                                                     |
|                                                                                           |                                                     |
| 本語時5→取 Sccropinoi                                                                         |                                                     |
|                                                                                           |                                                     |
| 対象の受益時れを選択して定さし、<br>被衆条件を指定する場合は「検索条件要告」が別とを押してくださし、                                      |                                                     |
| 教育条件部長石 株常会科を表示します。                                                                       | 2. 承認待ち一覧の検索条件項目を入力します。                             |
|                                                                                           |                                                     |
|                                                                                           |                                                     |
| 0685 (198776)                                                                             |                                                     |
|                                                                                           |                                                     |
|                                                                                           |                                                     |
| #22者後期 日本の単語をの単語がもあります。<br>(当該は水は者取したとび利用のあり物になります。)                                      |                                                     |
|                                                                                           |                                                     |
| · · · · · · · · · · · · · · · · · · ·                                                     | 3. 快楽 ホタノをクリックします。                                  |
| 載功時、浮遊開現 回「用用」 美東京<br>0月中1-0月代表示                                                          |                                                     |
| 10d-210 © 00d-52 10d-532                                                                  |                                                     |
| *22/28U *22MR 3245 33510 Orthe 688 954 #2012                                              | 予認法ちいまデントのます                                        |
| 2015/09/22 5001520150922000204 発生記録記録 100 本信 当座 2149740 2015/09/22 でんきい →録 →法平32955       | 承認付り  見が衣小されより。                                     |
| <b>渡</b> 駅 2015/11/18 500150230000542 支払常証券 記録 100 本店 当座 2149740 2015/08/20 でんきい → 酵 条辺伸5 |                                                     |
| <u>《-50共通:要3</u>                                                                          |                                                     |
|                                                                                           | 4.一覧表示より、差戻しする仮登録テータの                               |
|                                                                                           |                                                     |
|                                                                                           | <b>迭灯</b> ホタノをクリックします。                              |
|                                                                                           |                                                     |
|                                                                                           | ,                                                   |
|                                                                                           | ▶ 各種記録請求等の承認画面が表示されます。                              |
|                                                                                           |                                                     |

## 承認待ち一覧の検索条件入力画面

| 検索条件    | 決済口 | 座選択                                              |        |  |  |  |
|---------|-----|--------------------------------------------------|--------|--|--|--|
| 支店コード ① |     | (半角数字3桁)                                         | 支店選択   |  |  |  |
| 口座種別    | 2   | ○普通 ○当座 ○別段 ○指定しない                               |        |  |  |  |
| 口座番号    | 3   | (半角数字7桁)                                         |        |  |  |  |
| 請求番号    | 4   | (半角英数字20文字)                                      |        |  |  |  |
| 担当者     | (5) | (96文字以内/前方一致)                                    | ユーザ選択  |  |  |  |
| 請求種別    | 6   |                                                  |        |  |  |  |
| 承認者種別   | 7   | □ 他の承認者の承認待ち請求を表示する<br>(当該請求は差戻しおよび削除のみ可能となります。) |        |  |  |  |
|         |     |                                                  | ページの先頭 |  |  |  |

## 参考

- ●決済□座情報①~③は、[決済 □座選択]ボタンをクリックし、 決済□座を選択することで自動的 に表示されます。
- ●支店コードがご不明な場合、[支 店選択]ボタンをクリックするこ とで検索ができます。
- ●担当者情報⑤は、[ユーザー選択] ボタンをクリックのうえ、ユーザー 名により検索し、担当者を選択す ることで自動的に表示されます。

## 承認待ち一覧の検索条件入力項目

| No | 項目名   |    | 属性          | 説 明                                    |
|----|-------|----|-------------|----------------------------------------|
| 1  | 支店コード | 任意 | 半角数字3桁      | お取引先の支店コードを入力します。                      |
| 2  | □座種別  | 任意 | —           | お取引先の口座種別を「普通」「当座」「指定しない」のいずれかより選択します。 |
| 3  | □座番号  | 任意 | 半角数字 7 桁    | お取引先の口座番号を入力します。                       |
| 4  | 請求番号  | 任意 | 半角英数字 20 文字 | お取引の請求番号を入力します。(英字は大文字のみ)              |
| 5  | 担当者   | 任意 | 全半角 96 文字以内 | 仮登録を行った担当者名を入力します。                     |
| 6  | 請求種別  | 任意 | —           | 請求種別をリストより選択します。                       |
| 7  | 承認者種別 | 任意 | —           | 他の承認者の承認待ち請求を検索する場合、チェックを入れます。         |
|    |       |    |             |                                        |

## 手順④ 仮登録データの差戻しをします。

| 177 鉄衛貨糧販会                                                                | 机电突生活术 经电路成准水 抗电一场技术 数分               | 193 TORMA 19228 |    |                              |
|---------------------------------------------------------------------------|---------------------------------------|-----------------|----|------------------------------|
|                                                                           |                                       |                 |    |                              |
| E記錄(值寫者)請求承認得有                                                            |                                       | SCKACR11201     |    |                              |
| ① 対象の承認時ちを選択                                                              |                                       |                 | 1  | 選択した仮登録データの内容を確認します。(差       |
| 待ち内容は以下の通りです。<br>21千5頃会、「東辺の第11市の水<br>水1千5頃会、「東辺の第11市の水<br>利 欄は必ず入力して信さい。 | 申して公告し、<br>途押して公告し、                   |                 |    | 戻しの際は承認パスワードの入力は不要です。)       |
| 代表示 表示内容を切り替えます<br>を付婚報                                                   | N                                     |                 |    |                              |
| R#8                                                                       | 50016201509220003284                  |                 |    |                              |
| 「酒口座情報(請求者情報)                                                             |                                       | ページの先臻に戻る       |    |                              |
| 用者委号                                                                      | 000008524                             |                 |    |                              |
| 人名/例人事業者名                                                                 | でんぷい福事件式会社                            |                 |    |                              |
| 18                                                                        | 9999 でんさい意行 100 本店 百座 2149740 デンチジックン |                 |    |                              |
| 读者Ref.No.                                                                 |                                       |                 |    |                              |
| 生記錄情報                                                                     |                                       | ページの先端に調査       |    |                              |
| ●基本協權                                                                     |                                       |                 |    |                              |
| 1                                                                         | 補設者                                   |                 |    |                              |
| 情報金額(PD                                                                   | 18.000.000                            |                 |    |                              |
| 支払期日                                                                      | 2016/11/30                            |                 |    |                              |
| 振出日(電子記錄年月日)                                                              | 2015/09/22                            |                 |    |                              |
| 原准制限有限                                                                    |                                       |                 |    |                              |
|                                                                           |                                       | パージの完成に調査       |    |                              |
| ● 鉄数装装箱(請求先装箱)<br>永辺の実行徒、光了画面でお取る                                         | 川先の協綱を再成ご確認(ださい。(社名実実等により、現在表示されている)  | 内容と異なる場合があります。) |    |                              |
| 利用者委号                                                                     | 0000085K3                             |                 |    |                              |
| 法人名/佩人事業者名                                                                | でんさい食品                                |                 |    |                              |
| 0#                                                                        | 9999 でんさい銀行 100 本店 当座 2149946         |                 |    |                              |
| 取引先堂静名                                                                    | でんさい食品                                |                 |    |                              |
|                                                                           |                                       | パージの天猿に戻る       |    |                              |
| e 270 de 445 das                                                          |                                       |                 |    |                              |
| 计量图影                                                                      | でんたい大幅                                |                 |    |                              |
| *****                                                                     | でんあい 花子                               |                 |    |                              |
| × 201 115 06                                                              | per Bandra ()                         | ページの先際に開設       |    |                              |
|                                                                           | TABU -#                               |                 |    |                              |
| ANE                                                                       |                                       |                 |    |                              |
| は認ノ差戻し情報                                                                  |                                       | ページの先期に置る       |    |                              |
| 迎状足                                                                       | →次承證時ち                                |                 |    |                              |
| 次承認者                                                                      | でんさい 大郎                               |                 | 2. | <b>差戻しの実行</b>   ボタンをクリックします。 |
| 22パスワード(6)第)<br>承認時のみ入力                                                   | 9719x74~1                             | K-F4 MK         | 2. |                              |
| xut                                                                       |                                       | -               |    |                              |
|                                                                           | (250文平以内)                             |                 |    |                              |
| cer i consint                                                             |                                       | パー2の元録に戻る       |    | ▶   美豆し完了画面が表示されます           |
| 戻る 承辺の実行                                                                  | 金属(の実行                                |                 |    |                              |

# 手順⑤ 仮登録データの差戻しは完了です。

| トップ 信着低幅完全                                                                                                    | ATPH ALLAN HELAN ALLAN ALLAN ALLAN                                                                                                    | 記録請求内容の全てを確認する場合                        |
|----------------------------------------------------------------------------------------------------|----------------------------------------------------------------------------------------------------|-----------------------------------------|
|                                                                                                    | то вало в собрато с собрато в собрато в собрато в собрато в собрато в собрато в собрато в собрато в собрато в<br>7 собратила на собрато в собрато в собрато в собрато в собрато в собрато в собрато в собрато в собрато в собрато<br>9 собратила на собрато в собрато в собрато в собрато в собрато в собрато в собрато в собрато в собрато в собрато<br>9 собратила на собрато в собрато в собрато в собрато в собрато в собрато в собрато в собрато в собрато в собрато<br>9 собратила на собрато в собрато в<br>собратила на собрато в собрато в собрато в собрато в собрато в собрато в собрато в собрато в собрато в собрато в собрато в собрато в собрато в собрато в собрато в собрато в собрато в собрато в собрато в собрато в собрато в собрато в собрато в собрато в собрато в<br>собрато в собрато в собрато в собрато в собрато в собрато в собрато в собрато в собрато в собрато в собрато в с<br>собрато в собрато в собрато в<br>Собрато в собрато в собрато в собрато в собрато в собрато в собрато в собрато в собрато в собрато в собрато в собрато в собрато в собрато в собрато в собрато в собрато в собрато в собрато в собрато в собрато в собрато в собрато в соб | <b>全て表示</b> ボタンをクリックします。                |
| 発生調整、情形者) 護求の差別、が完了<br>差別し、「私な、控告者による様正・仲<br>全て表示<br>まで内容もの) 智えます                                                                                                    | สัยกิราชอน                                                                                                    |                                         |
| 請求書句                                                                                                    | 50016201509220003284                                                                                                    |                                         |
|                                                                                                    | (1-20)-(1-20)-(1-20                         |                                         |
| ■ 決消口逐情報(請求者情報)                                                                                                    |                                                                                                    |                                         |
| 利用者者的                                                                                                    | 00009524                                                                                                    | 記録請求内容の印刷を行う場合                          |
| 法人名/朝人事業者名                                                                                                    | でんざい簡単体式会社                                                                                                    |                                         |
|                                                                                                    | 9999 CA26-1817 100 4-8 B-# 2149/40 7:79 (%17)                                                                                                    |                                         |
| at a grief. No.                                                                                                    | 6-2058 BO                                                                                                    |                                         |
| ■ 発生記錄情報                                                                                                    | A CONTRACT OF A CONTRACT OF A                      | 「「「「「「」」「「」」「「」」「「」「」「「」」「「」」「」」「」」「」」「 |
| 0.5.5.5.5                                                                                                    |                                                                                                    |                                         |
| IA ROKO                                                                                                    | 454                                                                                                    |                                         |
| 備機全額(円)                                                                                                    | 18,000,000                                                                                                    |                                         |
| 专业期日                                                                                                    | 2015/11/20                                                                                                    |                                         |
| 版出日(堂子記録年月日)                                                                                                    | 2015/09/22                                                                                                    |                                         |
| BANKAN .                                                                                                    |                                                                                                    | PDF 形式にて印刷または体子を1 Jここか                  |
|                                                                                                    | ページの天猿に戻る                                                                                                    | してきます。                                  |
|                                                                                                    |                                                                                                    |                                         |
|                                                                                                    |                                                                                                    |                                         |
|                                                                                                    | Real AP                                                                                                    |                                         |
| 200 BADAGG                                                                                                    |                                                                                                    |                                         |
| BZIRBBS                                                                                                    | 7/21/06                                                                                                    | 記録請氷を終了9る場合                             |
| 4112200                                                                                                    | パージの光镜: 菜を                                                                                                    |                                         |
| The second second second second second second second second second second second second second second second se                                                                                                    |                                                                                                    |                                         |
| ■ 永認者情報                                                                                                    |                                                                                                    | 一覧へ戻る ボタンをクリックします.                      |
| →次兼図者                                                                                                    | (あみ) 大都                                                                                                    | <b>R K N N D D D D D D D D D D</b>      |
| <b>柴林水沼书</b>                                                                                                    | てんめい 花子                                                                                                    |                                         |
| ■ 中訪情報                                                                                                    | <u>K-9058</u> 280                                                                                                    |                                         |
| 234                                                                                                    | T.30 -8                                                                                                    |                                         |
| 4440                                                                                                    |                                                                                                    |                                         |
| ■ ★約/為把L 新報                                                                                                    | ページの先端に図る                                                                                                    | 本部行び一見に戻ります。                            |
| - Tel 2 KUINW                                                                                                    | (大山) 大赦                                                                                                    |                                         |
| 2010                                                                                                    |                                                                                                    |                                         |
| The second second secon | A LEADER TO                                                                                                    |                                         |
| -11-12-23 (0)                                                                                                    | A PARAMENT                                                                                                    |                                         |
|                                                                                                    |                                                                                                    |                                         |
| 1                                                                                                    |                                                                                                    | - いたで仮登録データの差戻しは完了です。                   |
| h                                                                                                    |                                                                                                    |                                         |

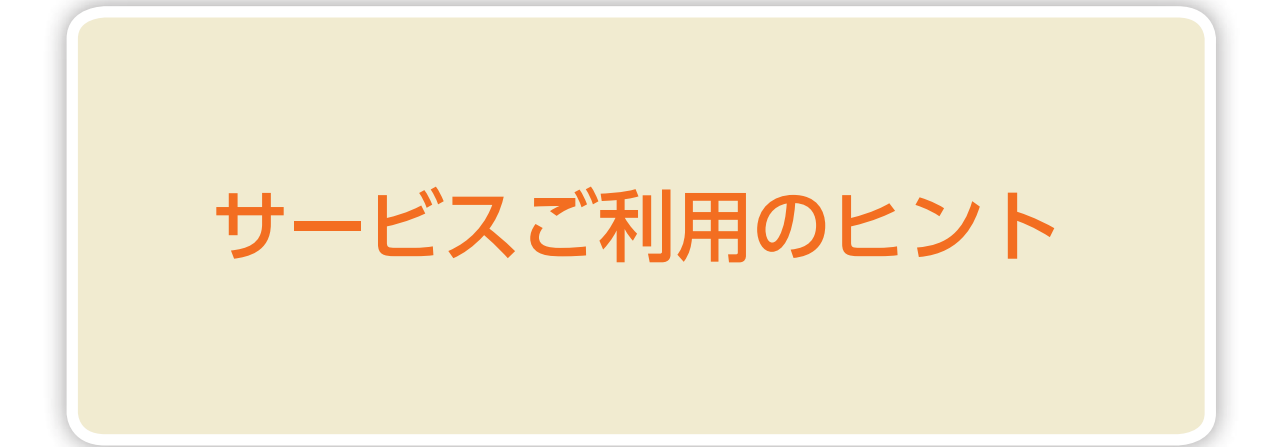

# よくあるご質問

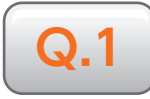

承認パスワードを一定回数以上間違って入力し、利用停止(ロックアウト)になりました。どうしたら良いですか?

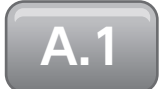

 マスターユーザーが2名以上の場合 他のマスターユーザーが、ロックアウトの解除(承認パスワードの初期化)を行っ てください。承認パスワードの再登録ができます。 詳しくは、70頁をご参照ください。
 マスターユーザーが1名の場合

金融機関でのロックアウトの解除 (承認パスワードの初期化) が必要です。 お取引店へご相談ください。

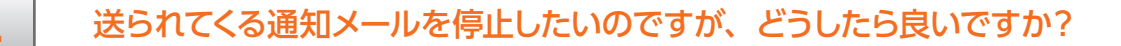

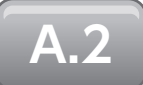

あいぎんでんさいネットでは、お客さまが操作されたお取引の実行結果やお取引 先からの依頼情報が発生したことを、メールによってお知らせしております。メー ルでのご連絡は、セキュリティを高め、お客さまに安心してご利用いただくため のものです。

通知メールについては、受信有無を変更することができる種類のメールもございますので、詳しくは 21 頁をご参照ください。

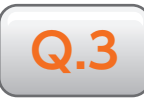

#### 取引履歴の照会はできますか?また、照会できる期間はどのくらいですか?

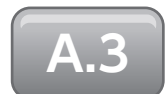

取引履歴照会の権限をお持ちのユーザーは、取引履歴を一覧で確認することが できます。なお、照会できる期間は、当日を含めた過去 92 日間です。 操作方法は、以下の通りです。

- ①〔管理業務〕メニューから、[取引履歴照会]ボタンをクリックします。
- ② [取引履歴一覧]ボタンをクリックし、検索条件を入力のうえ、〔検索〕ボタン をクリックします。取引内容の詳細を表示する場合は、〔詳細〕ボタンをクリッ クします。

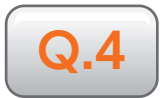

承認を行うときに「過去に類似のお取引がございます。ご注意ください。」とい うメッセージが表示されました。どうしたら良いですか?

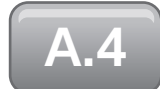

記録請求の承認を行う場合、操作日~前営業日までの期間で類似の取引がないか をチェックし、類似の取引がある場合に承認画面は警告メッセージを表示します。 警告メッセージが表示されましたら、過去のお取引をご確認のうえ、

内容を確認して承認しますにチェックを入れて、承認を行ってください。

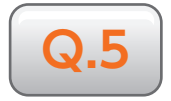

## 債権一括請求の仮登録操作において、ファイルのアップロードを行った際にエ ラーメッセージが表示されました。どうしたら良いですか?

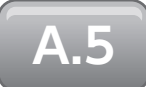

アップロード時にエラーが発生した場合は、[エラーファイルダウンロード] ボタンが表示されます。表示された場合は、[エラーファイルダウンロード] をクリックして、エラー内容の確認を行ってください。

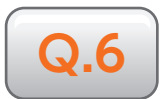

記録請求等の仮登録操作において、「請求者 Ref.No.」欄が表示されています。 どのような内容を入力すれば良いですか?

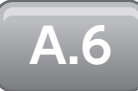

「請求者 Ref.No.」欄は、お客さまとお取引先との間において、記録請求等に関 連する情報を管理したい場合に入力いただく任意項目です。入力は半角英数字 40 文字以内 (英字については大文字のみ、記号については

( 括弧開始 ) 括弧終了 - ハイフン . ピリオド の4種が入力可能)

となっておりますので、必要に応じて入力を行ってください。